# HP Project and Portfolio Management Center

软件版本: 9.20

HP 项目群管理用户指南

文档发布日期: 2013 年 2 月 软件发布日期: 2013 年 2 月

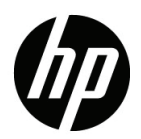

## 法律声明

### 担保

HP产品和服务的唯一担保己在此类产品和服务随附的明示担保声明中提出。此处的任何内容均不构成额外担保。HP不会为此处出现的技术或编辑错误或遗漏承担任何责任。

此处所含信息如有更改, 恕不另行通知。

### 受限权利声明

机密计算机软件。必须拥有 HP 授予的有效许可证,方可拥有、使用或复制本软件。按照 FAR 12.211 和 12.212,并根据供应商的标准商业许可的规定,商业计算机软件、计算机软件文档与商品技术数据授权给美国政府使用。

#### 版权声明

© Copyright 1997-2013 Hewlett-Packard Development Company, L.P.

#### 商标声明

Adobe<sup>®</sup> 是 Adobe Systems Incorporated 的商标。

Intel®、Intel® Itanium®、 Intel® Xeon® 和 Pentium® 是 Intel Corporation 在美国和其他国家 / 地区的商标。

Microsoft®、Windows®、Windows® XP 和 Windows Vista® 是 Microsoft Corporation 在美国的注册商标。

Oracle 和 Java 是 Oracle 和 / 或其附属公司的注册商标。

UNIX® 是 The Open Group 的注册商标。

## 文档更新

本手册的标题页包含以下标识信息:

- 软件版本号,用于指示软件版本
- 文档发布日期,该日期将在每次更新文档时更改
- 软件发布日期,用于指示该版本软件的发布日期

要检查是否有最新的更新,或者验证是否正在使用最新版本的文档,请访问:

http://support.openview.hp.com/selfsolve/manuals

此外,如果订阅了相应的产品支持服务,则还会收到更新的版本或新版本。有关详细信息,请与您的 HP 销售代表联系。

可以访问 HP 软件支持网站:

### http://support.openview.hp.com

通过 HP 软件联机支持,可高效地访问各种交互式技术支持工具。作为尊贵的支持客户,您可以通过该支持网站获得下列支持:

- 搜索感兴趣的知识文档
- 提交并跟踪支持案例和改进请求
- 下载软件修补程序
- 管理支持合同
- 查找 HP 支持联系人
- 查看有关可用服务的信息
- 参与其他软件客户的讨论
- 研究和注册软件培训

大多数提供支持的区域都要求您注册为 HP Passport 用户再登录,很多区域还要求用户提供支持合同。

要查找有关访问级别的更多信息,请访问:

http://support.openview.hp.com/access\_level.jsp

要注册 HP Passport ID, 请访问:

h20229.www2.hp.com/passport-registration.html

目录

| 1 | HP 项目群管理入门      | 9    |
|---|-----------------|------|
|   | HP 项目群管理简介      | 9    |
|   | 概述 HP 项目群管理     | . 10 |
|   | 相关文档            | . 13 |
| 2 | 创建项目群           | 15   |
|   | 创建项目群总览         | . 15 |
|   | 创建项目群           | . 16 |
| 3 | 业务目标、问题、风险和范围变更 | 17   |
|   | 业务目标总览          | . 17 |
|   | 创建业务目标          | . 17 |
|   | 管理业务目标          | . 19 |
|   | 修改业务目标          | . 19 |
|   | 删除业务目标          | . 20 |
|   | 提交问题、风险和项目范围变更  | . 21 |
|   | 提交项目群问题         | . 22 |
|   | 提交项目问题          | . 25 |
|   | 提交项目群级风险        | . 29 |
|   | 提交项目风险          | . 32 |
|   | 提交项目范围变更        | . 34 |
| 4 | 查看和修改项目群        | 39   |
|   | 搜索、修改和导出项目群总览   | . 39 |
|   | 搜索项目群           | . 40 |
|   | 使用搜索框           | . 40 |
|   | 使用搜索项目群页面       | . 41 |

| 修改项目群总览                 | 44 |
|-------------------------|----|
| 修改一般项目群信息               | 44 |
| 将列添加到项目群总览页面            | 48 |
| 按列值对项目群分组或取消按列值分组       | 48 |
| 从项目群中删除生命周期实体、业务目标和参考   | 49 |
| 删除项目群                   | 50 |
| 配置项目群设置                 | 50 |
| HP 财务管理                 | 50 |
| HP 组合管理                 | 51 |
| 配置项目群指示器                | 52 |
| 项目问题和项目群问题              | 52 |
| 项目群风险                   |    |
| 项目群范围变更                 |    |
| 修改项目群设置                 | 58 |
| 配置项目群访问权限               | 63 |
| 更新项目群优先级                | 66 |
| 添加项目群参考                 | 67 |
| 附件作为参考                  | 67 |
| 现有包作为参考                 | 68 |
| 新包作为参考                  | 69 |
| 项目作为参考                  | 70 |
| 现有请求作为参考                | 72 |
| 新请求作为参考                 | 73 |
| 任务作为参考                  | 74 |
| URL 作为参考                | 75 |
| 将项目群导出到 Microsoft Excel | 76 |
| 管理项目群                   |    |
| 管理 HP 项目群管理总览           | 77 |
| 管理问题                    | 78 |
| 搜索项目群问题                 | 79 |
| 搜索项目问题                  | 81 |
| 分析问题活动                  | 83 |
| 分析问题解决时间                | 85 |
| 管理风险                    | 86 |

|   | 搜索项目风险                                             |  |
|---|----------------------------------------------------|--|
|   | 搜索项目群风险                                            |  |
|   | 分析风险活动                                             |  |
|   | 分析风险解决时间                                           |  |
|   | 管理范围变更                                             |  |
|   | 搜索范围变更                                             |  |
|   | 分析范围变更活动                                           |  |
|   | 分析范围变更解决时间                                         |  |
|   | 管理项目群流程                                            |  |
|   | 管理问题流程                                             |  |
|   | □ □ □ □ □ □ □ □ □ □<br>管理项目风险流程                    |  |
|   |                                                    |  |
|   |                                                    |  |
| 6 | 项目群经理页面                                            |  |
|   | 项目群经理页面总览                                          |  |
|   | 将项目群经理页面添加到 PPM 控制面板                               |  |
|   | 项目群经理页面上的 Portlet................................. |  |
|   | 项目群列表 Portlet                                      |  |
|   | 项目群内容列表 Portlet                                    |  |
|   | 问题列表 Portlet                                       |  |
|   | 项目群范围变更列表 Portlet                                  |  |
|   | 项目群风险列表 Portlet                                    |  |
|   | 项目群成本摘要 Portlet                                    |  |
|   | 自定义 Portlet                                        |  |
|   |                                                    |  |

# 1 HP 项目群管理入门

# HP 项目群管理简介

HP 项目群管理是一款 HP Project and Portfolio Management Center (PPM Center) 产品,可以从单个位置启动、操作和管理组织的项目群和生命周期实体的组合。

在本文档中,术语"lifecycle entity(生命周期实体)"用于表示提案、项目或资产, 而"lifecycle entities(生命周期实体)"是提案、项目和资产的任意组合。

可以从头开始创建每种类型的生命周期实体,但通常情况下,提案会在获得批准后自动 成为项目,而项目会在项目完成后自动成为资产。此过程称为生命周期,而提案、项目 和资产就是组成此生命周期的实体。

可以使用 HP 项目群管理实现以下目标:

- 使 IT 项目与业务目标保持一致
- 消除重复和低优先级的人力投入
- 提高运营效率
- 确保按预算如期交付项目

为了帮助您满足这些业务要求,HP项目群管理提供一套完整的项目群生 命周期解决方案。它可增强所有相关功能规格及优先级的系统捕获能力。 此外,它还建立了基于项目范围、已批准预算以及其他业务规则的业务用 户批准制定。该项目群可以从单个位置查看和控制相关的提案、项目、资 产和请求。

# 概述 HP 项目群管理

项目群是划分到同一组的相关生命周期实体的集合,通常用于协调人力 投入以实现业务目标。可以使用 HP 项目群管理创建项目群,用于为组织 中的提案、项目和资产提供高级视角。

 有关如何创建项目群的信息,请参见第2章"创建项目群"(第15页)。有关如何查 看项目群和更新项目群优先级、一般信息、运行状况指示器以及安全的信息,请参见第 4章"查看和修改项目群"(第39页)。

您可能会出于各种不同的原因将生命周期实体组织到同一项目群中。可 以创建项目群以管理一组共同实现单个业务目标的项目。例如,可以围绕 单个交付项(需要基础结构、协调开发以及其他交付项的项目)或者围 绕为指定客户执行的工作制定项目群。

将生命周期实体划分为项目群的分组方式通常反映组织从内部控制这些 实体的方式。每个项目群都有一个或多个所有者(项目群经理),他们负 责生命周期实体的总体协调,解决无法在各个项目中解决的问题,进行总 体预算管理等事务。

在某些情况下,通过制定项目群,可以查看一组具有共同特征但不具有共同业务目标的生命周期实体。例如,可以创建一个项目群,用于为部门提供自己"拥有"的所有项目的综合情况,即使个别项目属于其他不相关项目群也如此。

可以使用 HP 项目群管理评估项目群有效期内产生的各种风险、问题和范围变更,并进行必要的更改以对这些事件进行管理。

有关如何配置业务目标、如何将业务目标与项目群关联和如何使用请求解决项目群有 效期内产生的问题的信息,请参见第 3 章 "业务目标、问题、风险和范围变更"(第 17 页)。有关如何管理项目群的信息,请参见第 5 章 "管理项目群"(第 77 页)。

HP 项目群管理可以提供以下帮助:

- 监督相关的 IT 项目
- 协调项目间的交付项和里程碑
- 管理范围变更
- 发现并缓解风险
- 解决项目间的问题

可以通过 PPM 控制面板和菜单栏访问 HP 项目群管理界面。PPM 控制面板将显示多个 portlet,可以对这些 portlet 进行自定义设置以满足特定业务需求。

有关可以在 "PPM 控制面板"页面显示的 HP 项目群管理 Portlet 的信息,请参见 第6章"项目群经理页面"(第99页)。 菜单栏位于标准界面的顶部,由按层次结构组织的任务菜单组成。通过 "打开">"项目群管理"菜单下所列出的项,可以执行大多数 HP 项目 群管理操作。但是,要执行在此文档中描述的某些任务,则需要使用"项 目管理"和"管理"子菜单。图1-1 显示菜单栏和 PPM 控制面板。

### 图 1-1. 菜单栏和 PPM 控制面板

| 空制面板 - 项目新经理                     |                  |           |                |                  |              |     |                     |             |           |               |           |
|----------------------------------|------------------|-----------|----------------|------------------|--------------|-----|---------------------|-------------|-----------|---------------|-----------|
| 制香蕉 医日联终期                        |                  |           |                |                  |              |     | Q                   | 0           |           | +             | Ω         |
| 하기 대의 적용 두 적용 11 입구 방법 기표        |                  |           |                |                  |              |     | 重置                  | 循环          | 导出        | 增加            |           |
| 目群列表                             |                  |           |                |                  |              |     |                     |             |           | 0             | 2         |
| 员目群名称                            |                  | 相邓        | 付优先级           | 项目群经理 ▲          |              |     | 项目群状态               | 问           | 5         | 风险 范          | 围变到       |
| F Hardware Upgade                |                  |           |                | Bridget Holbrook |              |     | Active              | 0           | 3         | 5 🤇           | 4         |
| Enterprise Business Applications |                  |           |                | Bridget Holbrook |              |     | New                 | ۲           | 2         | 4 🤇           | 3         |
| 会 特出到 Excel                      |                  |           |                | K K Showing 1 t  | o 2 of 2 🔊 刘 |     |                     |             |           |               |           |
| 员目群内容列表                          |                  |           |                |                  |              |     |                     |             |           | 0             | 2         |
| 青求 ID ▲                          | 名称               | (         |                | 类型               |              |     | 状态                  |             |           |               |           |
| 30875                            | Proj             | ect 1001  |                | Project          |              |     | In Plan             | ning        |           |               |           |
| 30876                            | ERP              | Service I | Pack           | Project          |              |     | In Plan             | ning        |           |               |           |
| 30878                            | Deve             | eloper To | ols Improvemen | ts Project       |              |     | In Plan             | ning        |           |               |           |
| ▲ 导出到 Excel                      |                  |           |                | K K Showing 1 t  | o 3 of 3 🔊 🔀 |     |                     |             |           |               |           |
| 问题列表                             |                  |           |                |                  |              |     |                     |             |           | e             | 2         |
| 2月 ▲                             |                  | 问题<br>编号  | 优先级            | 逐步升级级别           | 状态           |     | 描述                  |             |           |               |           |
| eveloper Tools Improvements      |                  | 30920     | Normal         | Project          | New          |     | We need another of  | ube for co  | ntractors | s expected ne | xt mon    |
| eveloper Tools Improvements      |                  | 30880     | High           | Project          | New          |     | 30242: No verificat | ion that up | grade re  | equirements a | ire in i. |
| ERP Service Pack                 |                  | 30918     | Normal         | Project          | New          |     | Usability testing   |             |           |               |           |
| ERP Service Pack                 |                  | 30919     | Critical       | Project          | New          |     | Losing our Oracle   | Apps expe   | rt QA pe  | rson          |           |
| HP Service Pack                  |                  | 30918     | Normal         | Project          | New          |     | Usability testing   |             |           |               |           |
| ☑ 特出到 Excel                      |                  |           |                | K Showing 1 t    | o 5 of 6 🔪 刘 |     |                     |             |           |               |           |
| ③目群范围変更列表                        |                  |           |                |                  |              |     |                     |             |           | 0             | 2         |
| 页目 ▲                             |                  | 范更總       | 严重性            | 变更请求级别           | 状态           |     | 措述                  |             |           |               |           |
| BP Service Pack                  |                  | 30911     | Medium         | Level 2          | New          |     | poppop              |             |           |               |           |
| ERP Service Pack                 |                  | 30912     | Low            | Level 2          | New          |     | test1               |             |           |               |           |
| ERP Service Pack                 |                  | 30913     | Low            | Level 1          | New          |     | test2               |             |           |               |           |
| ₫ 毎出到 Excel                      |                  |           |                | K Showing 1 t    | o 3 of 3 > 刘 |     |                     |             |           |               |           |
| 页目群风险列表                          |                  |           |                |                  |              |     |                     |             |           | 0             | 7         |
| T 🔺                              | 风险               | 极室        |                |                  | 影响级别         | 状态  | 描述                  |             |           |               |           |
| eveloper Tools Improvements      | 編号<br>30889      | Medium    | 111-25%        |                  | Level 2      | New | testing pr          | ogram       |           |               |           |
| Developer Tools Improvements     | 30887            | Medium    | [11-25%]       |                  | Level 1      | New | Resource            | e drain due | to KTL    | O activities  |           |
| Developer Tools Improvements     | 30888            | High (2)  | 6-100%]        |                  | Level 2      | New | fisk                | - Grunn Gur | - IO IVIE | o deavaeo     |           |
| ERP Service Pack                 | 30915            | High (2)  | 5-100%]        |                  | Level 2      | New | testing             |             |           |               |           |
| ERP Service Pack                 | 30916            | Medium    | [11-25%]       |                  | Level 1      | New | issue 1             |             |           |               |           |
| ■ 异出到 Excel                      |                  |           |                | K Showing 1 t    | o 5 of 5 > 刘 |     |                     |             |           |               |           |
| 页目群成本摘要                          |                  |           |                |                  |              |     |                     |             |           | 0             | 2         |
| 成本总览                             |                  |           |                |                  |              |     |                     |             |           |               |           |
| 资本                               |                  |           |                |                  |              |     |                     |             |           | 预测            | l.        |
| 劳动力                              |                  |           |                |                  |              |     |                     |             |           | \$0           | 0         |
| 非劳动力                             |                  |           |                |                  |              |     |                     |             |           | \$0           | D         |
| 急计<br>                           |                  |           |                |                  |              |     |                     |             |           | si            | 0         |
| ĒĒ                               |                  |           |                |                  |              |     |                     |             |           | 預測            | l)        |
| 带动力                              |                  |           |                |                  |              |     |                     |             |           | \$2,500,000   | D         |
| 非劳动力                             |                  |           |                |                  |              |     |                     |             |           | \$0           | D         |
| 总计                               |                  |           |                |                  |              |     |                     |             |           | \$2,500,000   | D         |
| <b>夏目群急</b> 计                    |                  |           |                |                  |              |     |                     |             |           | \$2,500,000   | 0         |
| 成本最新截止到1/8/13 10:00:04 PM CST.   | 預定在1/9/13 5:00:0 | 0 PM CS   | T更新成本.         |                  |              |     |                     |             |           |               |           |
| <b>挣值详细信息</b>                    |                  |           |                |                  |              |     |                     |             |           |               |           |
| a second a second second         |                  |           |                |                  |              |     |                     |             |           |               |           |

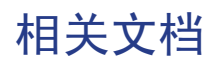

除本指南以外, HP还建议您查阅以下相关文档:

- 《HP Program Management Configuration Guide》
- 《HP项目管理用户指南》
- 《HP 需求管理用户指南》
- 《HP 财务管理用户指南》
- 《HP-Supplied Entities Guide》(包括所有 HP 项目群管理 portlet、请求类型和工作流的描述)

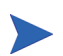

许多 HP 项目群管理控件的模型都是根据《A Guide to the Project Management Body of Knowledge》(项目管理协会的 PMBOK 指南)构建的。这些项目群控件包括问题、风险和范围变更。

# 2 创建项目群

# 创建项目群总览

项目群是项目和关联的范围变更、风险以及问题的集合。项目群可以完全 向下钻取到项目并汇总相关数据。与项目一样,项目群也具有运行状况指 示器和可配置的例外指示器。本章提供如何在 PPM Center 中创建项目群 的详细信息。

例如, XYZ 公司某位经理将创建用于监督客户服务计算机系统升级的项目群,以更好地与销售团队实现集成。客户服务经理、销售经理和 IT 经理将共同创建项目。每个资源将处理各自的工作,这些工作链接到项目群并且受项目群监控。同时还需要跟踪和管理针对项目群提交的风险和范围变更。

# 创建项目群

要创建项目群,则必须具有 HP 项目群管理许可证并拥有"编辑项目群和创建项目群"访问授权或"编辑所有项目群"访问授权。有关访问授权的详细信息,请参见《Security Model Guide and Reference》。

要创建项目群,请执行以下操作:

- 1. 登录到 PPM Center。
- 2. 从菜单栏选择"创建">"项目群"。

此时将打开"创建新项目群"页面。

| 创建新项目群  |            |   |            |   |    |  |
|---------|------------|---|------------|---|----|--|
| •項目群名称: |            |   |            |   |    |  |
| 項目群経理:  | Admin User | & |            |   |    |  |
|         |            |   | <b>b</b> l | 建 | 取消 |  |

- 3. 在"项目群名称"字段中键入项目群名称。
- (可选)在"项目群经理"字段中,指定一个或多个分配为项目群经 理的资源。默认情况下,此字段中将列出当前用户。

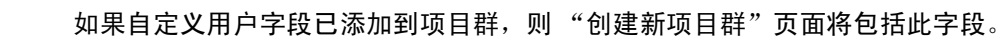

5. 单击"创建"。

此时将创建项目群并打开"项目群总览"页面。

# 3 业务目标、问题、风险和范围变更

# 业务目标总览

业务目标提供一种方式,用于捕获作为抽象实体的业务目标,然后对这些 目标进行优先级排定并与其他 PPM Center 实体(包括项目群)关联。例 如,XYZ 公司可创建业务目标"缩短订购到交付的时间",为此目标分 配优先级,并将其与创建用于升级客户服务系统的项目群关联。可以在 HP 组合管理或 HP 项目群管理中创建业务目标。

可以将项目群与现有目标关联。如果要将项目群与尚不存在的业务目标 相关联,则可以先创建业务目标,然后再创建该项目群,或者稍后创建业 务目标并在创建项目群之后进行关联操作。本部分提供用于从 HP 项目群 管理创建业务目标的各个步骤。

## 创建业务目标

要创建业务目标,请执行以下操作:

1. 登录到 PPM Center。

2. 从菜单栏选择"创建">"管理">"业务目标"。

此时将打开"创建新业务目标"页面。

| 创建新业务 | 目标       |
|-------|----------|
| ·名称:  |          |
| 状态:   | 進行中 🔽    |
| 所有者:  | <b>a</b> |
| 优先级:  |          |
| 描述:   |          |
|       | <u>^</u> |
|       |          |
|       | 「「」      |
|       |          |
|       | 创建 取消    |

3. 提供有关要添加的业务目标的信息。

| 字段名称 | 描述                                                                                     |
|------|----------------------------------------------------------------------------------------|
| 名称   | 业务目标的名称。                                                                               |
| 状态   | 业务目标的状态: <ul> <li>进行中:正在制定业务目标。</li> <li>已实现:已完成业务目标。</li> <li>已取消:已取消业务目标。</li> </ul> |
| 所有者  | 负责业务目标的项目群经理。                                                                          |
| 优先级  | 用于划分业务目标等级的非零正整数。多个业务目标可以共享<br>同一优先级。                                                  |
| 描述   | 业务目标描述。                                                                                |

4. 单击"创建"。

此时"管理业务目标"页面将列出新目标。

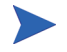

如果 PPM Center 实例支持多种语言,则将采用登录时所选择的语言 (会话语言) 定义创建的所有业务目标。在创建业务目标之后,只能使用定义语言进行修改。有 关详细信息,请参见 《Multilingual User Interface Guide》。 本部分包含有关如何编辑和删除业务目标的信息。

### 修改业务目标

业务目标会随时间而发生更改,因此可能需要通过添加详细信息或删除过时信息来更新业务目标。

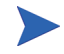

如果 PPM Center 实例支持多种语言并且业务目标不采用会话语言定义,则无法修改业 务目标。有关详细信息,请单击标头中的"为什么?"或参见《Multilingual User Interface Guide》。

要修改业务目标,请执行以下操作:

- 1. 登录到 PPM Center。
- 2. 从菜单栏选择"搜索">"管理">"业务目标"。

此时将打开"管理业务目标"页面并列出现有目标。

#### 管理业务目标

|   | 名称                             | 状态  | 所有者 | 优先级 | 描述 |
|---|--------------------------------|-----|-----|-----|----|
| × | 10% Increase in Revenue        | 进行中 |     |     |    |
| × | 15% Growth in Partner Channels | 进行中 |     |     |    |
| × | 9 Month Release Cycle          | 进行中 |     |     |    |
| × | Attack developing markets      | 进行中 |     |     |    |
|   |                                |     |     |     |    |

创建新业务目标

3. 在"名称"列中,单击要修改的业务目标的名称。

此时将打开"修改业务目标"页面。

| 名称: | 15% Growth in Partner Channels |  |  |      |
|-----|--------------------------------|--|--|------|
| :奋? | 进行中 🖌                          |  |  |      |
| 有者: | <u></u>                        |  |  |      |
| 先级: |                                |  |  |      |
| 迷   |                                |  |  |      |
|     |                                |  |  |      |
|     |                                |  |  | 清除宇命 |

4. 对字段值进行必要的更改, 然后单击"完成"。

### 删除业务目标

可以删除过时的业务目标。

要删除业务目标,请执行以下操作:

- 1. 登录到 PPM Center。
- 2. 从菜单栏选择"搜索">"管理">"业务目标"。

此时将打开"管理业务目标"页面并列出现有目标。

#### 管理业务目标

|   | 名称                             | 状态  | 所有者 | 优先级 | 描述 |
|---|--------------------------------|-----|-----|-----|----|
| × | 10% Increase in Revenue        | 进行中 |     |     |    |
| × | 15% Growth in Partner Channels | 进行中 |     |     |    |
| × | 9 Month Release Cycle          | 进行中 |     |     |    |
| × | Attack developing markets      | 进行中 |     |     | _  |
|   |                                |     |     |     |    |
|   | 创建新量务目标                        |     |     |     |    |

3. 单击过时目标左边的"删除"图标。

HP 项目群管理将提示您确认是否要删除目标。

4. 单击"确定"。此时将删除业务目标。

## 提交问题、风险和项目范围变更

在项目群有效期内,必须解决出现的各种问题。PPM Center 提供以请求的 形式发现并解决这些问题的方案。可以提交(创建)、跟踪、拒绝、完成 和报告请求。

以下请求会影响项目群:

- 项目群问题。要管理与运行项目群本身有关的问题,可以提交项目群问题。例如,如果在为项目群分配经理或支持人员时遇到困难,或者公司转型需要重新评估项目群目标,则可以提交项目群问题。如果项目经理无法解决针对与项目群链接的项目所记录的问题,则必须可以在项目群级别查看此问题。项目群问题通常需要在多个项目之间进行协调。
- 项目问题。项目问题为所有要发现并解决的项目相关问题提供一种方案。问题可以涵盖多个请求类型,以提供更详细的解决过程图。

例如,尽管缺陷和功能增强都是问题并且可以共享用于跟踪的相同字段,但是每个请求类型都是按照自己所在的工作流进行处理的。

项目群风险。要管理与运行项目群本身有关的威胁,可以提交项目群风险。可以配置项目群运行状况指示器以提醒用户注意各种风险级别。"项目群总览"页面显示的风险包括项目群风险和项目群中包含的项目的项目风险。

 项目风险。风险提供记录和解决项目威胁的方式。有关可能的风险 (包括影响和发生的概率)的信息收集过程已实现流程化。可以配置 项目群运行状况指示器以提醒用户注意各种风险级别。

例如,如果超过两个风险的影响级别为1并且概率因子为"高",则 XYZ 公司的项目群经理会将客户服务升级项目群配置为显示红色指 示器。

项目范围变更。范围变更提供确保始终可以管理项目群范围及其各项目的方式。在拒绝提交的范围变更请求或将其纳入项目群或项目范围之前,可以对这些请求进行评估。要控制项目群和项目范围,请确保明确、排列和处理可能的更改。

## 提交项目群问题

项目群有效期内可能会出现问题或制定业务决策,必须将此类问题或决 策添加为项目群问题。可以问题形式提出、处理和确定这些更改。可以使 用"项目群管理问题"请求类型来确定这些问题、收集关键信息(影响 级别和发生的概率)并及时处理这些问题。

要提交项目群问题,请执行以下操作:

要提交项目群问题,必须将您指定为可以创建项目群问题的"项目群问题"请求类型参 与者。可在请求工作台的"请求类型"窗口中进行此项设置。

1. 登录到 PPM Center。

2. 从菜单栏选择"创建">"项目群问题"。

如果您拥有所需权限,则还可以使用 HP 需求管理提交项目群问题。

此时将打开"创建新的项目群问题"页面。

| 创建新的Program Issue |
|-------------------|
|-------------------|

|                                                   | 【え → 日<br>提交 取消 保存草稿 |
|---------------------------------------------------|----------------------|
| 全部展开(全部折叠                                         |                      |
| - Summary                                         |                      |
| Issue Status:<br>未提交<br>Created By:<br>Admin User |                      |
| *Program:                                         |                      |
| *Priority: Assigned To:                           |                      |
| *Description:                                     |                      |
|                                                   |                      |
| - Issue Details                                   |                      |
| *Date Identified: Due Date:                       | 19                   |
| Issue Type:                                       |                      |
| ×                                                 |                      |
| Detailed Description:                             | ~                    |
|                                                   |                      |
| Proposed Solution:                                | >                    |
|                                                   | <u>^</u>             |
|                                                   | ~                    |
| Business Function:                                |                      |
|                                                   | <u>^</u>             |
|                                                   | ~                    |
| - 备注                                              |                      |
| <ul> <li>- 漆加备注</li> </ul>                        |                      |
| 保存时要添加的多注。                                        |                      |
|                                                   |                      |
|                                                   |                      |
| ×                                                 |                      |
|                                                   |                      |
| + 参考                                              |                      |

 在所有必填字段("项目群"、"优先级"、"描述"和"确定的日 期")中填写信息并提供想要与此问题关联的任何可选信息。

| 字段名称      | 描述                                                                       |  |  |  |  |
|-----------|--------------------------------------------------------------------------|--|--|--|--|
| 摘要部分:     |                                                                          |  |  |  |  |
| 项目群       | 与问题关联的项目群。                                                               |  |  |  |  |
| 优先级       | 问题的优先级。在 HP 项目群管理中,问题是按<br>照其分配的优先级值进行分组的。在"优先级"<br>字段中指定的值用于计算项目群的运行状况。 |  |  |  |  |
| 被分配者      | 为其分配问题的资源。                                                               |  |  |  |  |
| 描述        | 问题描述。                                                                    |  |  |  |  |
| 问题详细信息部分: |                                                                          |  |  |  |  |
| 确定的日期     | 确认问题的日历日期。                                                               |  |  |  |  |
| 到期日期      | 应当解决问题的截止日期。                                                             |  |  |  |  |
| 问题类型      | 正在提出的问题的类型。                                                              |  |  |  |  |
| 详细描述      | 问题的详细描述。                                                                 |  |  |  |  |
| 建议的解决方案   | 建议的问题解决方案。                                                               |  |  |  |  |
| 业务功能      | 受问题影响的业务功能。                                                              |  |  |  |  |
| 备注部分:添加备注 |                                                                          |  |  |  |  |
| 保存时要添加的备注 | 要记录的有关项目群问题的附加信息。                                                        |  |  |  |  |
| 参考部分:参考添加 | ·                                                                        |  |  |  |  |
|           | 要添加到项目群的参考。有关详细信息,请参见"添加项目群参考"(第 67 页)。                                  |  |  |  |  |

4. 单击"提交"。

此时提交的项目群问题请求将开始循着自动为其分配的工作流向解决方案靠拢。

### 提交项目问题

要管理项目有效期内产生的障碍和业务挑战,请使用"项目问题"请求 类型。项目问题可发现这些挑战、收集相关的关键信息(影响级别和发 生的概率)并及时进行处理。

要提交项目问题,请执行以下操作:

要提交项目问题,必须将您指定为可以创建项目问题的"项目问题"请求类型参与者。 可在请求工作台的"请求类型"窗口中进行此项设置。

1. 登录到 PPM Center。

2. 从菜单栏选择"创建">"项目问题"。

此时将打开"创建新的项目问题"页面。

| 创建新聞Project issue             |       |        |
|-------------------------------|-------|--------|
|                               |       | ) 🛄    |
|                               | 提交 取消 | 保存草稿   |
| 全部展开 全部折叠                     |       |        |
| - Summary                     |       |        |
| Issue Status:                 |       |        |
| 未提交                           |       |        |
| Created By: Assigned To:      |       |        |
| Admin User 5 🚨 🔯              |       |        |
| *Project:                     |       |        |
|                               |       |        |
| *Priority: *Escalation Level: |       |        |
| Project V                     |       |        |
| *Description:                 |       |        |
|                               |       |        |
| - Issue Details               |       |        |
| Data Identified: Due Date:    |       |        |
|                               |       | 19     |
| Issue Type:                   |       |        |
| v v                           |       |        |
| Detailed Description:         |       |        |
|                               |       | ~      |
|                               |       |        |
|                               |       | ~      |
| Proposed Solution:            |       |        |
|                               |       | $\sim$ |
|                               |       | ~      |
| Business Function:            |       |        |
|                               |       | ~      |
|                               |       |        |
|                               |       | $\sim$ |
| ◆ 备注                          |       |        |
|                               |       |        |
| + 参考                          |       |        |

 在所有必填字段("项目"、"优先级"、"逐步升级级别"、"描述" 和"确定的日期")中填写信息并提供想要与此问题关联的任何可选 信息。

要在 HP 项目群管理中显示项目问题,必须将项目添加到项目群(或添加项目群作 为项目问题的参考),并且在"项目问题详细信息"页面的"摘要"部分的"逐步 升级级别"列表中选择"项目群"。

| 字段名称      | 描述                                                                                                    |
|-----------|----------------------------------------------------------------------------------------------------|
| 摘要部分:     |                                                                                                    |
| 被分配者      | 为其分配问题的资源。                                                                                                    |
| 项目        | 与问题关联的项目。                                                                                                    |
| 优先级       | 问题的优先级。<br>此字段中的值与项目的问题运行状况链接,并<br>在"问题运行状况"策略中进行配置。有关更<br>多详细信息,请参见《HP 项目管理用户指南》<br>中的"配置项目类型"章节。              |
| 逐步升级级别    | 问题的逐步升级级别。可能的值有"项目"或<br>"项目群"。如果存在与项目关联的项目群,则<br>在逐步升级级别设置为"项目群"之后,可以<br>在项目群级别查看问题。如果没有使用项目<br>群,则此字段可能处于隐藏状态。 |
| 描述        | 问题描述。                                                                                                    |
| 问题详细信息部分: |                                                                                                    |
| 确定的日期     | 确认问题的日历日期。                                                                                                    |
| 到期日期      | 应当解决问题的截止日期。                                                                                                    |
| 问题类型      | 正在提出的问题的类型。                                                                                                    |
| 详细描述      | 问题的详细描述。                                                                                                    |

| 字段名称      | 描述                            |  |  |  |
|-----------|-------------------------------|--|--|--|
| 建议的解决方案   | 建议的问题解决方案。                    |  |  |  |
| 业务功能      | 受问题影响的业务功能。                   |  |  |  |
| 备注部分:添加备注 |                               |  |  |  |
| 保存时要添加的备注 | 要记录的有关项目问题的附加信息。              |  |  |  |
| 参考部分:参考添加 |                               |  |  |  |
| 新参考       | 要添加到项目的参考。有关详细信息,请参见<br>步骤 4。 |  |  |  |

4. 要添加项目群作为项目问题的参考,请执行以下操作:

a. 在"创建新的项目问题"页面的底部,展开"参考"部分。

b. 在"新参考"列表中选择"项目群"。

c. 单击"添加"。

此时将打开"参考项目群"窗口。

d. 使用"项目群"字段选择您要添加问题作为参考的项目群。

e. 单击"添加"。

"创建新的项目问题"页面底部的"保存时要添加的参考"字段中将显示所选项目群的名称。

5. 单击"提交"。

此时提交的项目问题请求将开始循着自动为其分配的工作流向解决方案靠拢。

## 提交项目群级风险

随着项目群的推进,与项目群相关的风险也将随之产生。使用项目群风险 请求类型发现风险,收集相关信息(影响级别和发生的概率),并快速进 行处理。

项目群风险请求类型是最佳实践内容的一部分。必须安装 / 重新安装最佳实践,才能使 用此内容。

要提交项目群风险,请执行以下操作:

- 1. 登录到 PPM Center。
- 2. 从菜单栏选择"创建">"项目群风险"。

此时将打开"创建新的项目群风险"页面。

| 全部展开 全部折叠   |            |     |       |    |   |          | **  | KIIG |
|-------------|------------|-----|-------|----|---|----------|-----|------|
| ■ 标头        |            |     |       |    |   |          |     |      |
| ■ 汇总        |            |     |       |    |   |          |     |      |
| 创建者:        | Admin User |     |       |    |   |          |     |      |
| <b>第</b> 门: |            | ~   | 子类型:  |    | Ħ |          |     |      |
| 工作流:        | 項目群风险管理    | 流程  |       | II |   | 请求状态:    | 未提交 |      |
| 优先级:        |            | *   | 应用程序: |    | E | 联系人姓名:   |     |      |
| 被分配者:       |            | A B | 已分配组: |    | ≣ | 联系人电话:   |     |      |
| 清求組:        |            |     |       | II |   | 联系人电子邮件: |     |      |
| 说明:         |            |     |       |    |   |          |     |      |
| ■ 计划参考      |            |     |       |    |   |          |     |      |
| 項目群:        |            |     |       |    | Ħ |          |     |      |
| ■ 计划风险      |            |     |       |    |   |          |     |      |
| 风险影响级别:     |            |     |       |    |   | *        |     |      |
| 擱率:         |            |     |       |    |   | *        |     |      |
| ■ 详细信息      |            |     |       |    |   |          |     |      |
| ■ 备注        |            |     |       |    |   |          |     |      |
| ∎ 参考        |            |     |       |    |   |          |     |      |

 在所有必填字段("工作流"、"描述"、"项目群"、"风险影响级别" 和 "概率")中填写信息并提供想要与此风险关联的任何可选信息。

系统将自动提供"工作流"字段的信息。

| 字段名称     | 描述                 |
|----------|--------------------|
| 摘要部分:    |                    |
| 创建者      | 只读。创建风险的资源。        |
| 部门       | 风险所适用的部门。          |
| 子类型      | 对风险进行更详细的分类。       |
| 工作流      | 必填。分配定义请求所采取路径的流程。 |
| 请求状态     | 只读。风险的当前状态指示器。     |
| 优先级      | 风险的优先级。            |
| 应用程序     | 风险所适用的应用程序。        |
| 联系人姓名    | 此风险的联系人的全名。        |
| 被分配者     | 为其分配风险的资源。         |
| 分配的组     | 为其分配风险的安全组。        |
| 联系人电话    | 只读。风险联系人的电话号码。     |
| 请求组      | 风险使用的请求组。          |
| 联系人电子邮件  | 只读。风险联系人的电子邮件地址。   |
| 描述       | 风险描述。              |
| 项目群参考部分: |                    |
| 项目群      | 必填。与风险关联的项目群。      |
| 项目群风险部分: |                    |

| 字段名称   | 描述                                                                                                    |
|--------|----------------------------------------------------------------------------------------------------|
| 风险影响级别 | 必填。选择一个值以指示风险的严重性。风险<br>影响级别可用于分析风险活动和计算风险解决<br>时间。有关详细信息,请参见"分析风险活<br>动"(第89页)和"分析风险解决时间"(第<br>90页)。 |
| 概率     | 必填。选择一个值以指示预计发生风险的可<br>能性。                                                                            |
|        |                                                                                                    |

备注部分:添加备注

保存时要添加的备注 要记录的有关项目群风险的附加信息。

参考部分:参考添加

4. 要添加风险参考,请执行以下操作:

a. 展开"参考"部分。

b. 在"新参考"列表中选择要添加的参考。

- c. 单击"添加"。
- d. 添加参考。
- e. 单击"确定"。

f. 在"参考项目群"窗口中单击"添加"。

"创建新的项目群风险"页面底部的"保存时要添加的参考"字段中将显示所选参考的名称。

5. 单击"提交"。

此时提交的项目群风险将开始循着其工作流向解决方案靠拢。

## 提交项目风险

随着项目群的推进,与项目群相关的项目风险也将随之增强。可以使用项 目风险请求类型发现风险、收集相关信息(影响级别和发生的概率),并 快速进行处理。

要提交项目风险,请执行以下操作:

- 1. 登录到 PPM Center。
- 2. 从菜单栏选择"创建">"项目风险"。

此时将打开"创建新的项目风险"页面。

|                                                                                |   |                    |                |     |              | は    | [<br>保存  |
|--------------------------------------------------------------------------------|---|--------------------|----------------|-----|--------------|------|----------|
| 鄒展开 全部折叠                                                                       |   |                    |                |     |              |      | <br>     |
| <ul> <li>Summary</li> </ul>                                                    |   |                    |                |     |              |      |          |
| Risk Status:<br>未提交                                                            |   |                    |                |     |              |      |          |
| Created By:                                                                    |   | Assigned To:       |                |     |              |      |          |
| Admin User                                                                     |   |                    |                | â 🔯 |              |      |          |
| *Project:                                                                      |   |                    |                |     |              |      |          |
|                                                                                |   |                    |                |     |              |      |          |
| Priority:                                                                      |   | Risk Impact Level: |                |     | Probability: |      |          |
|                                                                                | ~ |                    |                | ~   |              |      | ¥        |
| *Description:                                                                  |   |                    |                |     |              |      |          |
|                                                                                |   |                    |                |     |              |      |          |
| Risk Details                                                                   |   |                    |                |     |              |      |          |
| KISK IVDE:                                                                     |   |                    | *Date Identifi | ed: |              |      |          |
| KISK Type:                                                                     |   | ~                  | *Date Identifi | ed: |              | <br> | P        |
| RISK Type:<br>Detailed Description:                                            |   | ×                  | *Date Identifi | ed: |              |      | P        |
| RISK Type:<br>Detailed Description:                                            |   | ~                  | *Date Identifi | ed: |              |      | <u>~</u> |
| NISK IYPE: Detailed Description:                                               |   | M                  | *Date Identifi | ed: |              | <br> | ~<br>    |
| NISK Type:                                                                     |   | V                  | *Date Identifi | ed: |              |      | 2        |
| NUSK IYDE:                                                                     |   | ۷                  | *Date Identifi | ed: |              |      |          |
| NISK Type:                                                                     |   | M                  | *Date Identifi |     |              |      | 2        |
| NISK Type:<br>Detailed Description:<br>Closure Criteria:                       |   | M                  | *Date Identifi | ed: |              |      |          |
| NUSK IYDE:                                                                     |   | M                  | *Date Identifi | ed: |              |      |          |
| NUSK Type:                                                                     |   | ×                  | *Date Identifi | ed: |              |      |          |
| NUSK Type:                                                                     |   | ×                  | *Date Identifi | ed: |              |      |          |
| NUSK Type:                                                                     |   | ×                  | •Date Identifi | ed: |              |      |          |
| NISK type:<br>Detailed Description:<br>Closure Criteria:<br>Action Plan:<br>香注 |   | M                  | *Date Identifi |     |              |      |          |

3. 在所有必填字段("项目"、"风险影响级别"、"概率"、"描述"和 "确定的日期")中填写信息并提供想要与此风险关联的任何可选信息。

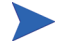

要在 HP 项目群管理中显示项目风险,必须添加与项目群关联的项目或将项目群本 身作为参考添加到项目风险。

| 字段名称      | 描述                                                                                              |
|-----------|-------------------------------------------------------------------------------------------------|
| 摘要部分:     |                                                                                                 |
| 被分配者      | 为其分配风险的资源。                                                                                      |
| 项目        | 与风险关联的项目。                                                                                       |
| 优先级       | 风险的优先级。                                                                                         |
| 风险影响级别    | 选择一个值以指示风险的严重性。风险影响级<br>别可用于分析风险活动和计算风险解决时间。<br>有关详细信息,请参见"分析风险活动"(第<br>89页)和"分析风险解决时间"(第 90页)。 |
| 概率        | 选择一个值以指示预计发生风险的可能性。                                                                             |
| 描述        | 风险描述。                                                                                           |
| 风险详细信息部分: |                                                                                                 |

| 风险类型  | 选择正在产生的风险的类型。                                                     |
|-------|-------------------------------------------------------------------|
| 确定的日期 | 确认风险的日历日期。创建风险的日期用于计<br>算风险解决时间。有关详细信息,请参见"分<br>析风险解决时间"(第 90 页)。 |
| 详细描述  | 风险的详细描述。                                                          |
| 终止标准  | 用于成功终止风险的标准。                                                      |
| 操作计划  | 建议用于处理风险的行动计划。                                                    |

| 字段名称      | 描述                            |
|-----------|-------------------------------|
| 备注部分:添加备注 |                               |
| 保存时要添加的备注 | 要记录的有关项目风险的附加信息。              |
| 参考部分:参考添加 |                               |
| 新参考       | 要添加到项目的参考。有关详细信息,请参见<br>步骤 4。 |

4. 要添加项目群作为项目风险的参考,请执行以下操作:

a. 展开"参考"部分。

- b. 在"新参考"列表中选择"项目群"。
- c. 单击"添加"。

此时将打开"参考项目群"窗口。

d. 使用"项目群"字段选择要添加项目风险作为参考的项目群。

e. 单击"确定"。

f. 在"参考项目群"窗口中单击"添加"。

"创建新的项目风险"页面底部的"保存时要添加的参考"字段中将显示所选项目群的名称。

5. 单击"提交"。

此时提交的项目风险将开始循着其工作流向解决方案靠拢。

### 提交项目范围变更

项目群有效期内发生的事件可能需要在项目群范围中更改。可以"项目 群管理范围变更"请求类型的形式提出、处理并执行这些更改。 要提交项目范围变更,请执行以下操作:

- 1. 登录到 PPM Center。
- 2. 从菜单栏选择"创建">"项目范围变更"。

此时将打开"创建新的项目范围变更请求"页面。

|                                                                                                    | 4 |              |   |              |                 |                           |     |         |                 |
|----------------------------------------------------------------------------------------------------|---|--------------|---|--------------|-----------------|---------------------------|-----|---------|-----------------|
|                                                                                                    |   |              |   |              |                 |                           | して見 | ●<br>取消 | e               |
| 展开 全部折叠                                                                                                    |   |              |   |              |                 |                           |     |         |                 |
| Summary                                                                                                    |   |              |   |              |                 |                           |     |         |                 |
| Scope Change Status:                                                                                         |   |              |   |              |                 |                           |     |         |                 |
| 未提交                                                                                                    |   |              |   |              |                 |                           |     |         |                 |
| Created By:                                                                                                  |   | Assigned To: |   |              |                 |                           |     |         |                 |
| Admin User                                                                                                   |   |              |   |              | a 🔟             |                           |     |         |                 |
| *Project:                                                                                                    |   |              |   |              |                 |                           |     |         |                 |
| Driority                                                                                                    |   | *CB Lovel:   |   |              |                 | *Pusiness Impact Souority |     |         |                 |
| Phoney.                                                                                                    | ~ | CIV Level.   |   |              | ~               | business impact seventy.  |     |         |                 |
| *Description:                                                                                                |   |              |   |              |                 |                           |     |         |                 |
|                                                                                                    |   |              |   |              |                 |                           |     |         |                 |
|                                                                                                    |   |              |   |              |                 |                           |     |         |                 |
| Scope Change Details                                                                                         |   |              |   |              |                 |                           |     |         |                 |
| Assigned Release:                                                                                            |   |              | - | Target Imple | mentation Date  | :                         |     |         |                 |
|                                                                                                    |   |              |   |              |                 |                           |     |         |                 |
| Detailed Description:                                                                                        |   |              |   |              |                 |                           |     |         |                 |
|                                                                                                    |   |              |   |              |                 |                           |     |         |                 |
|                                                                                                    |   |              |   |              |                 |                           |     |         |                 |
|                                                                                                    |   |              |   |              |                 |                           |     |         |                 |
| Benefit of Proposed Change:                                                                                  |   |              |   |              |                 |                           |     |         | (1.0.)          |
| Benefit of Proposed Change:                                                                                  |   |              |   |              |                 |                           |     |         | (12.)<br>(12.)  |
| Benefit of Proposed Change:                                                                                  |   |              |   |              |                 |                           |     |         |                 |
| Benefit of Proposed Change:                                                                                  |   |              |   |              |                 |                           |     |         |                 |
| Benefit of Proposed Change:                                                                                  |   |              |   |              |                 |                           |     |         |                 |
| Benefit of Proposed Change: Alternatives:                                                                    |   |              |   |              |                 |                           |     |         |                 |
| Benefit of Proposed Change: Alternatives:                                                                    |   |              |   |              |                 |                           |     |         |                 |
| Benefit of Proposed Change: Alternatives: List of Impacted Deliverables:                                     |   |              |   |              |                 |                           |     |         | (a) (a) (a) (a) |
| Benefit of Proposed Change: Alternatives: List of Impacted Deliverables:                                     |   |              |   |              |                 |                           |     |         |                 |
| Benefit of Proposed Change: Alternatives: List of Impacted Deliverables:                                     |   |              |   |              |                 |                           |     |         |                 |
| Benefit of Proposed Change: Alternatives: List of Impacted Deliverables: Impact Summary:                     |   |              |   |              |                 |                           |     |         |                 |
| Benefit of Proposed Change: Alternatives: List of Impacted Deliverables: Impact Summary:                     |   |              |   |              |                 |                           |     |         |                 |
| Benefit of Proposed Change: Alternatives: List of Impacted Deliverables: Impact Summary:                     |   |              |   |              |                 |                           |     |         |                 |
| Benefit of Proposed Change: Alternatives: List of Impacted Deliverables: Impact Summary: Financial Impact:   |   |              |   | Schedule Im  | pact (in days): |                           |     |         |                 |
| Benefit of Proposed Change: Alternatives: List of Impacted Deliverables: Impact Summary: Financial Impact: § |   |              |   | Schedule Im  | pact (in days): |                           |     |         |                 |
| Benefit of Proposed Change: Alternatives: List of Impacted Deliverables: Impact Summary: Financial Impact: S |   |              |   | Schedule Im  | pact (in days): |                           |     |         |                 |

3. 在所有必填字段("项目"、"CR 级别"、"业务影响严重性"和"描述")中填写信息并提供想要与此范围变更关联的任何可选信息。

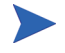

要在 HP 项目群管理中显示范围变更请求,必须添加与项目群关联的项目或将项目 群本身作为参考添加到范围变更请求。

| 字段名称        | 描述                                                                                                    |  |  |  |  |
|-------------|----------------------------------------------------------------------------------------------------|--|--|--|--|
| 摘要部分:       |                                                                                                    |  |  |  |  |
| 被分配者        | 为其分配范围变更的资源。                                                                                                    |  |  |  |  |
| 项目          | 与范围变更关联的项目。                                                                                                    |  |  |  |  |
| 优先级         | 范围变更的优先级。                                                                                                    |  |  |  |  |
| CR 级别       | 选择一个值以指示范围变更的影响或重要性。<br>"级别 1"指示比"级别 2"范围更大的变更请<br>求,而"级别 2"指示比"级别 3"范围更大<br>的变更请求。只有分配为"级别 1"或"级别<br>2"的范围变更请求在 HP 项目群管理中可见。 |  |  |  |  |
| 业务影响严重性     | 范围变更对业务影响的严重性。                                                                                                    |  |  |  |  |
| 描述          | 范围变更描述。                                                                                                    |  |  |  |  |
| 范围变更详细信息部分: |                                                                                                    |  |  |  |  |
| 分配的发布       | 为其分配范围变更的发布版本。                                                                                                    |  |  |  |  |
| 目标实现日期      | 应当实现范围变更的截止日期。                                                                                                    |  |  |  |  |
| 详细描述        | 范围变更的详细描述。                                                                                                    |  |  |  |  |
| 所建议变更的收益    | 建议范围变更将带来的收益。                                                                                                    |  |  |  |  |
| 字段名称       | 描述                            |  |  |  |  |
|------------|-------------------------------|--|--|--|--|
| 备选项        | 现有范围变更的任何备选项。                 |  |  |  |  |
| 受影响可交付项的列表 | 受范围变更影响的交付项的列表。               |  |  |  |  |
| 影响摘要       | 范围变更所带来影响的摘要。                 |  |  |  |  |
| 财务影响       | 受范围变更影响的金额。                   |  |  |  |  |
| 进度影响(按日计)  | 范围变更对进度产生影响的天数。               |  |  |  |  |
| 备注部分:添加备注  |                               |  |  |  |  |
| 保存时要添加的备注  | 要记录的有关项目范围变更的附加信息。            |  |  |  |  |
| 参考部分:参考添加  |                               |  |  |  |  |
| 新参考        | 要添加到项目的参考。有关详细信息,请参见<br>步骤 4。 |  |  |  |  |

4. 要将项目群作为参考添加到范围变更请求,请执行以下操作:

- a. 展开"参考"部分。
- b. 在"新参考"列表中选择"项目群"。
- c. 单击"添加"。

此时将打开"参考项目群"窗口。

- d. 使用"项目群"字段选择要添加范围变更作为参考的项目群。
- e. 单击"确定"。
- f. 在"参考项目群"窗口中单击"添加"。

"创建新的项目范围变更请求"页面底部的"保存时要添加的参考" 字段中将显示所选项目群的名称。

5. 单击"提交"。

此时提交的项目范围变更请求将开始循着其工作流向解决方案靠拢。

# 4 查看和修改项目群

## 搜索、修改和导出项目群总览

本章将讨论以下内容:

• 搜索项目群

使用搜索框或"搜索项目群"页面搜索项目群。

• 修改一般项目群信息

查看"项目群总览"页面,此页面提供项目群的综合视图。它还是指 向与项目群关联的实体的核心导航点。

• 配置项目群设置

启用 HP 财务管理和 HP 组合管理,并配置项目群指示器。

• 配置项目群访问权限

控制对敏感信息或与某些用户无关的信息的访问。

• 更新项目群优先级

调整项目群的优先级以便干系人可以进行查看。

• 添加项目群参考

将不同类型的信息作为参考添加到项目群。

• 将项目群导出到 Microsoft Excel

将"项目群总览"页面中的所有信息导出到 Microsoft Excel 电子表格。

## 搜索项目群

可以采用以下两种方式之一搜索项目群:

- **搜索框。**如果知道项目群的名称,或者要搜索名称以特定短语或文本 段开头的一个或多个项目群,则使用搜索框。搜索框位于右上角。
- "搜索项目群"页面。如果要基于标准(如项目群经理、项目群状态、 包含的项目、创建者、业务目标、优先级或创建日期)搜索项目群, 则使用"搜索项目群"页面。

## 使用搜索框

搜索框用于根据以特定文本开头的项目群名称查找和打开项目群。

要使用搜索框查找和打开项目群,请执行以下操作:

- 1. 登录到 PPM Center。
- 在位于菜单栏右侧的搜索框中,键入"@",在其后键入要搜索的文本,即项目群名称的开头部分。开始键入此文本后,将显示子菜单(搜索不区分大小写)。

3. 搜索文本键入完成之后,选择"搜索项目群:<搜索文本>"。

如果搜索文本仅匹配一个项目群名称,则将打开此项目群的"项目群总览"页面。

如果搜索文本匹配多个项目群名称,则将打开"搜索项目群"页面,显示名称匹配的项目群的列表。单击项目群名称可打开"项目群总览"页面。

#### 使用搜索项目群页面

要使用"搜索项目群"页面搜索和查看现有项目群,请执行以下操作:

- 1. 登录到 PPM Center。
- 2. 从菜单栏选择"搜索">"项目群"。
- 3. 在"搜索项目群"页面中指定搜索标准,然后单击"搜索"。要查看 所有项目群的列表,还可以在不提供搜索标准的情况下单击"搜索"。

| 字段名称     | 描述                                                                        |
|----------|---------------------------------------------------------------------------|
| 项目群名称开头为 | 指定字符串。搜索结果显示名称以指定字<br>符串开头的所有项目群。                                         |
| 项目群经理    | 指定或选择一个或多个用户。搜索结果显<br>示由指定用户管理的所有项目群。                                     |
| 项目群状态    | 指定或选择一个或多个项目群状态值。搜<br>索结果显示匹配指定状态的所有项目群。                                  |
| 包含       | 指定或选择与项目群关联的一个或多个<br>生命周期实体(提案、项目或资产)。搜<br>索结果显示至少包含一个指定生命周期<br>实体的所有项目群。 |

| 字段名称               | 描述                                            |
|--------------------|-----------------------------------------------|
| 创建者                | 指定或选择一个或多个用户。搜索结果显<br>示由指定用户创建的所有项目群。         |
| 业务目标               | 指定或选择一个或多个业务目标。搜索<br>结果将显示具有指定业务目标的所有项<br>目群。 |
| 仅显示已启用组合管理的<br>项目群 | 选择"是"可搜索已启用 HP 组合管理的<br>项目群。选择"否"可搜索所有项目群。    |
| 相对优先级始于 / 止于       | 指定优先级的范围。搜索结果显示指定优<br>先级范围内的所有项目群。            |
| 创建日期始于 / 止于        | 指定或选择日期范围。搜索结果显示在指<br>定日期范围内创建的所有项目群。         |
| 排序方式               | 选择要用于对匹配搜索标准的项目群进<br>行排序的字段。                  |
| 升序 / 降序            | 指明排序顺序。                                       |
| 每页显示的结果数           | 指定每页显示的最大搜索结果数。<br>键入任何正整数。                   |

"搜索项目群"页面将列出符合搜索标准的项目群。

4. 在"选择要查看的项目群"下的"项目群名称"列中,单击项目群 名称。

## 此时将在"项目群总览"页面上显示项目群。

| い 売成         | ( <b>Q</b> ) |          |        |           |           |           |            |             |                  | rogram                        | artner P                              | 1日群:                            |
|--------------|--------------|----------|--------|-----------|-----------|-----------|------------|-------------|------------------|-------------------------------|---------------------------------------|---------------------------------|
|              |              |          |        |           |           |           |            |             | m                | Partner Proor                 | <b>k</b> :                            | 項目群体                            |
|              |              |          |        | ~         |           | 活动        | 群状态:       | <u>条</u> 項目 |                  | Carolyn Saye                  | 5:                                    | 項目群经                            |
|              |              |          |        | ~         |           | :         | 群总体运行状况:   | Ą           |                  | 2                             | £:                                    | 和对优先                            |
|              |              |          |        |           | eting     | BU-Mar    |            | 组合          |                  |                               |                                       | ₩.                              |
|              |              |          |        | ^         |           |           |            |             | ig with Partner  | Projects deal                 |                                       | 謎:                              |
|              |              |          |        |           |           |           |            |             |                  |                               |                                       |                                 |
|              |              |          |        | ~         |           |           |            | annels      | vth in partner o | Increased gro                 |                                       | 友益:                             |
|              |              |          |        | >         |           |           |            |             |                  |                               |                                       |                                 |
|              |              |          |        | ~         |           |           |            |             |                  |                               |                                       | 天态管社                            |
|              |              |          |        |           |           |           |            |             |                  |                               | <b>3覧</b>                             |                                 |
| 移除内          | 添加内容         | 1括己关闭的项? | 🗌 是否包  |           |           |           |            |             |                  |                               |                                       | 18                              |
| 预定           | 预定开始         | 完成百分比    | 威本运行状况 | 本         | 运营成       | 0785 CO.4 | 资本成本       | 恣           | E-m -            | 名称                            | 运行状况                                  | 킾                               |
| 2 8/         | 3/1/12       | 0%       |        | \$0       | \$470,000 | \$0       | \$480,000  | 配项目经理       | icole Smith 5    | Partner Trai                  | <u> </u>                              | 8                               |
| 2 6/         | 1/1/12       | 0%       | ۲      | \$0       | \$450,000 | \$0       | \$430,000  | 記項目经理       | icole Smith 5    | Distribution                  | ۲                                     | 1                               |
| 2 6/         | 1/1/12       | 0%       |        | \$122,000 | \$670,000 | \$34,000  | \$530,000  | 館項目定义       | icole Smith 🖡    | Partner Man                   | 0                                     | 1                               |
|              |              | 0        | 0      | 1         |           |           | 1          |             |                  | 0                             | 0                                     | 3-2-1-0-                        |
|              | ū            |          | 0 0    |           |           | ø         | D Planning | 00          | Medium           | 00                            | mediate                               | 0                               |
|              |              |          |        |           |           |           |            | ely         | y Uni            | 目) - 总计 = 1:<br>*<br>tain Uko | ●日都和項<br>0<br>Almost Ce               | 7<br>6<br>5<br>4<br>2<br>1<br>0 |
| Sidealla & F | í.           |          |        |           |           |           |            | II: High    | dium             | 00: M                         | E: Low                                | <b>金日</b> 村                     |
| AN JULY OF   | ہے<br>18     | 描述       |        | 优先级       |           |           | 所有者        |             | 状态               |                               | 名政                                    | 27 12 12                        |
|              |              |          |        |           |           |           |            |             | 进行中              | n in Partner C                | 15% Growt                             | ×                               |
|              |              |          |        |           |           |           |            |             |                  |                               |                                       | 往                               |
|              |              |          |        |           |           |           |            |             |                  |                               |                                       | 备往:                             |
|              |              |          |        |           |           |           |            |             |                  |                               |                                       |                                 |
|              |              |          |        |           |           |           |            |             |                  |                               |                                       |                                 |
|              |              |          |        |           |           |           |            |             |                  |                               |                                       | *                               |
|              |              |          |        |           |           |           |            |             |                  |                               |                                       | ****                            |
|              |              |          |        |           |           |           |            |             |                  | 添加                            | ~                                     | 教参考                             |
|              |              |          |        |           |           |           |            |             |                  | w.                            | i i i i i i i i i i i i i i i i i i i | Pitf<br>Or the second           |
|              |              |          |        |           |           |           |            |             |                  | <b>5</b> :                    | 8番加的参                                 | 保存时                             |
|              |              |          |        |           |           |           |            |             |                  |                               |                                       |                                 |
|              |              |          |        |           |           |           |            |             |                  |                               |                                       |                                 |
|              |              |          |        |           |           |           | 移除         | TH          |                  |                               |                                       |                                 |
|              |              |          |        |           |           |           | 移除         | T#          |                  |                               |                                       |                                 |

## 修改项目群总览

项目群有效期内会发生很多需要修改项目群的事情。可以更新项目群的 以下方面:

- 一般信息("项目群总览"页面)
- 运行状况指示器和项目群设置("项目群设置"页面)
- 访问权限设置("配置访问项目群"页面)
- 优先级("排定项目群优先级"页面)

以下部分介绍用于执行各个任务的步骤。

## 修改一般项目群信息

可以在"项目群总览"页面中更新一般项目群信息,如分配、业务目标、 备注和参考。

必须拥有"PMO:编辑所有项目群"访问授权或"PMO:编辑项目群"访问授权,才能修改或删除项目群。有关访问授权的详细信息,请参见《Security Model Guide and Reference》。

要修改一般项目群信息,请执行以下操作:

1. 登录到 PPM Center。

- 2. 搜索并选择项目群(请参见"搜索项目群"(第40页))。
   此时将打开"项目群总览"页面。
- 在 "项目群总览"页面中单击 "保存"或 "完成"之后才会保存对项目群进行的 任何修改。

3. 对字段值进行任何必要的更改。

| 字段名称          | 描述                                                                          |
|---------------|-----------------------------------------------------------------------------|
| 项目群名称         | 项目群名称,最多包含 255 个字符。                                                         |
| 项目群状态         | 项目群的状态。                                                                     |
| 项目群经理         | 分配为项目群经理的资源。                                                                |
| 项目群总体运行<br>状况 | 分配给项目群的定性值 (颜色),用于评价项目群总<br>体运行状况。                                          |
| 相对优先级         | 只读。如果已分配,则为组织设置此项目群相对于其<br>他项目群的优先级。有关如何分配优先级的信息,请<br>参见"更新项目群优先级"(第 66 页)。 |
| 组合            | 如果对此项目群启用 HP 组合管理,则显示此项目群<br>所属组合的名称和链接。如果未启用 HP 组合管理,<br>则不显示此字段。          |
| 评分            | 用于评价项目群值的定性值 (整数)。                                                          |
| 描述            | 项目群描述。                                                                      |
| 收益            | 项目群收益描述。                                                                    |
| 状态备注          | 要记录的有关项目群状态的附加信息。                                                           |

- 4. 要将一个或多个生命周期实体与项目群关联,请执行以下操作:
  - a. 在"内容"部分中单击"添加内容"。

此时将打开"添加新项目群内容"窗口。

- b. 可以采用以下两种方式之一搜索和选择生命周期实体:
  - 添加特定项。按名称搜索特定类型的生命周期实体。单击要搜索的生命周期实体文本框旁边的图标。

按名称选择一个或多个特定实体之后,单击"确定"。此时所 选实体将在文本框中显示。单击"添加"可将这些实体添加到 项目群。

 搜索要添加的项目群内容。搜索符合指定标准的所有生命周期 实体。

指定搜索标准之后,选择"搜索"。此时将列出符合搜索标准 的所有生命周期实体。使用生命周期实体旁的复选框选择要添 加到项目群的实体,然后单击"添加"。

仅列出您参与的项目。如果您拥有"查看所有项目"访问授权,则将列出所有项目。

如果当前项目群启用了 HP 组合管理,则只列出不属于其他组合或不属于启用 了 HP 组合管理的项目群的生命周期实体。也就是说,如果生命周期实体属于 其他组合或已启用 HP 组合管理的项目群,则无法将其添加到当前项目群。

如果当前项目群未启用 HP 组合管理,则将列出所有生命周期实体。

如果将生命周期实体添加到组合或已启用 HP 组合管理的项目群,但却未保存 此组合或项目群,则仍会列出此生命周期实体并将继续列出此实体,直到保存 此组合或项目群。

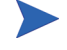

此时"内容"部分将列出所选生命周期实体。

查看各个生命周期实体时(即正在查看提案、项目或资产),"关联的项目群" 字段将列出与实体关联的项目群。显示的是具有"查看项目群"、"编辑项目 群"或"编辑所有项目群"访问授权的项目群。

有关如何创建项目的信息,请参见《HP项目管理用户指南》。有关如何创建提案和资产的信息,请参见《HP组合管理用户指南》。

c. 单击"保存"。如果未保存就退出项目群,则已添加内容将不会保存到项目群中。

已添加但未保存的项目群内容将以斜体文本显示并用橙色突出显示。

5. 要在"内容"部分中查看作为项目群组成部分的已关闭内容(已关闭内容的状态是"已关闭"、"已完成"或"已取消"),请选中"是否包括已关闭的项?"复选框。默认情况下,已关闭内容不会显示在"内容"部分中。

已添加但未保存的项目群内容始终显示在"内容"部分中。如果添加了已关闭内容 却未选中"是否包括已关闭的项?"复选框,则已关闭内容将显示在"内容"部分 中直到保存或退出项目群。

- 6. 要将业务目标与项目群关联,请执行以下操作:
  - a. 在"业务目标"部分中单击"添加业务目标"。此时将打开选择窗口并显示业务目标列表。
  - b. 单击要与项目群关联的业务目标的名称。

此时选择窗口将关闭,并且"业务目标"部分将列出所选目标。

c. 要将更多业务目标添加到项目群,请重复步骤6。 有关如何创建业务目标的信息,请参见"创建业务目标"(第 17页)。 7. 要向项目群添加备注,请在"新备注"字段中键入内容。

保存项目群后,"备注"部分会显示您的用户名、备注的创建日期和 时间以及备注内容。

- 8. 要将参考添加到项目群,请执行以下操作:
  - a. 在"参考"部分的"新参考"列表中,选择要添加到项目群的参考的类型。
  - b. 单击"添加"。

接下来要打开哪个选择窗口取决于在"新参考"列表中选择的参考 类型。有关参考类型和相应选择窗口的完整列表,请参见"添加项 目群参考"(第67页)。

"保存时要添加的参考"部分将列出所选参考。

- c. 要将列出的参考附加到项目群,请单击"保存"。
- d. 要从项目群中移除参考,请选中参考名称,然后单击"移除"。
- 9. 要保存对项目群所做的更改,请单击"保存"或"完成"。

#### 将列添加到项目群总览页面

您可以将列添加到"项目群总览"页面的"内容"部分。要进行添加, 请右键单击列标题行,然后单击"列">"<列名称>"。要删除某列, 请取消选中该列名称。

#### 按列值对项目群分组或取消按列值分组

在"项目群总览"页面的"内容"部分中,您可以通过按照与任何特定 列中各个值匹配的标题对行分组来进行组织。要组织行,请在包含要分组 的值的列中右键单击列标题,然后单击"按 < 列名称 > 分组"。

建立分组(标题)后,在您右键单击任何列时,将会出现"取消分组" 选项。单击"取消分组"可移除标题。

#### 从项目群中删除生命周期实体、业务目标和参考

可以从"项目群总览"页面删除一般项目群信息,如内容(生命周期实体)、业务目标和参考。

要从项目群中删除生命周期实体、业务目标和参考,请执行以下操作:

- 1. 登录到 PPM Center。
- 2. 搜索并选择项目群 (请参见"搜索项目群"(第40页))。
   此时将打开"项目群总览"页面。

在"项目群总览"页面中单击"保存"或"完成"之后才会保存对项目群进行的 任何修改。

- 3. 要从项目群中删除一个或多个生命周期实体,请执行以下操作:
  - a. 在"内容"部分中选择一个或多个生命周期实体(使用"Shift+单击"或"Ctrl+单击"选择多个实体)。
  - b. 单击"移除内容"。
- 4. 要删除业务目标,请执行以下操作:
  - a. 单击要移除的业务对象旁边的删除图标。
- 5. 要删除参考,请执行以下操作:
  - a. 单击要移除的参考旁边的"详细信息"。
  - b. 单击"删除"。

## 删除项目群

可以使用"项目群总览"页面删除项目群,但项目群的生命周期实体以及关联的范围变更、风险和问题不会删除。

为了删除项目群,必须将您分配为项目群的项目群经理,并且您还必须拥有"PMO:编辑项目群"访问授权或"PMO:编辑所有项目群"访问授权。

要删除项目群,请执行以下操作:

- 1. 登录到 PPM Center。
- 2. 搜索并选择项目群(请参见"搜索项目群"(第40页))。
   此时将打开"项目群总览"页面。
- 3. 在页面右上角,单击"删除"。

## 配置项目群设置

每个项目群都包含可由项目群经理配置的设置以适应特定项目群的目标。

要查看或编辑项目群设置,请单击"项目群总览"页面右上角的"项目 群设置"。

#### HP 财务管理

HP财务管理功能允许您跟踪与计划相关的成本数据。如果项目群所包括的生命周期实体配置为跟踪财务信息并且为项目群启用了HP财务管理,则可以查看这些实体的财务信息。

财务信息包括活动基线、预测和实际值的总成本信息以及基于劳动力与 非劳动力和资本支出与运营成本的细目。可以在项目计划执行期间捕获 成本数据,然后将此成本数据与在项目(或项目群)财务摘要中记录的 财务数据进行比较。 如果启用了 HP 财务管理,则"项目群总览"页面上会显示"项目群成本"部分和"挣值分析"选项卡。"项目群成本"部分将显示提案、项目和资产财务数据的汇总,以便跟踪项目群成本。"挣值分析"选项卡可在项目群中的多个项目间比较成本数据,如 SPI 和 CPI。有关成本数据和公式的详细信息,请参见《HP 财务管理用户指南》。

在"项目群成本"部分中,还可以选择用于查看项目群财务摘要的链接, 此汇总显示项目群包括的所有提案、项目和资产的财务信息总和,还包括 将数据导出到 Microsoft Excel 的功能。有关详细信息,请参见《HP 财务 管理用户指南》。

▶ 根据是否已激活资本化跟踪,可以查看项目群财务摘要的不同类别。

### HP 组合管理

为项目群启用 HP 组合管理之后,可以将项目群添加到组合。如果项目群 当前与组合关联,则无法为此项目群禁用 HP 组合管理。

要将项目群添加到组合,则必须满足以下需求:

- 必须具有组合管理许可证。
- 必须为项目群启用 HP 组合管理。
- 只能将已启用 HP 组合管理的项目群添加到一个组合。例如,如果已将 项目群 1 添加到组合 1,则无法将项目群 1 添加到任何其他组合。

只能将项目群内容(提案、项目或资产)添加到一个组合或一个已启用 HP 组合管理的项目群。例如,在项目群1已启用 HP 组合管理的情况下,如果将项目1添加到项目群1,则无法将项目1添加到组合1。同样地,如果将提案1添加到组合1,则无法将提案1添加到项目群1。

有关详细信息,请参见《HP组合管理用户指南》。

### 配置项目群指示器

项目群指示器允许您快速查看项目群问题、范围变更以及风险的状态。这些指示器在"项目群列表" portlet 以及"项目群总览"页面中显示为用颜色编码的图标。

在 HP 项目群管理中可以查看的每个请求类型都具有自己的运行状况指示器,您可以单独配置这些指示器,而不受其他指示器的影响。要配置这些指示器,请使用"项目群设置"页面的"运行状况指示器"部分。以下部分提供有关这些运行状况指示器的信息。

#### 项目问题和项目群问题

问题提供一个用于发现并解决所有项目和项目群相关问题的方案。问题可以在多个请求类型之间更加清晰地查看解决过程。

根据项目群直接记录的问题表示项目群本身存在的问题。例如,公司转型 可能需要重新评估项目群目标。

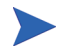

针对项目提交的问题可以根据需要逐步升级到项目群级别。无法在 HP 项目群管理中查 看尚未升级到项目群级别的项目问题。 如果项目经理无法解决根据链接到项目群的项目记录的问题,则必须确保可以在项目群级别查看此问题。例如,一个问题可能需要在多个项目之间进行协调。

默认情况下,问题跟踪已在 HP 项目群管理中启用。要禁用问题跟踪,请导航到"项目
 群设置"页面的"项目群问题"子部分,然后在"是否跟踪此项目群的问题?"选项
 旁选择"否",最后单击"保存"。

问题运行状况取决于分配了优先级的问题的数量。计算项目群问题运行 状况时,仅考虑针对项目群直接记录的未决问题或逐步升级到项目群中 活动项目项目群级别的未决问题(项目关闭并成为资产后,仍然可以在 HP项目群管理中查看从项目逐步升级到项目群级别的所有问题,并且可 以使用这些问题计算项目群问题运行状况)。项目群经理可以为分配了不 同优先级的问题分配不同的权重,还可以为用黄色和红色指示器表示的 运行状况状态级别分配阈值。

例如,假设为项目群分配的问题优先权的权重如下所示:

- 关键:8
- 高优先级:5
- 中等优先级: 3
- 低优先级:1

假设项目群存在以下问题:

- 3个高优先级问题
- 2个中等优先级问题
- 6个低优先级问题

为这些项目群问题计算出的总体运行状况值是 (3\*5+2\*3+6\*1) 或 27。

如果黄色运行状况指示器的阈值是 20, 而红色运行状况指示器的阈值是 40, 则此项目群的问题运行状况指示器将显示为黄色。

可以更改在验证工作台的"优先级"列表中显示的值(值的名称和列示的数量)。(要访问验证工作台,请打开 PPM 工作台,然后在快捷键菜单上选择"配置">"验证")。

指示器默认阈值为:

- 红色:40
- 黄色: 20
- 绿色:所有小于20的值

为项目群问题优先级分配的默认权重如下所示:

- 关键:5
- 高优先级: 3
- 中等优先级:1
- 低优先级: 0

#### 项目群风险

风险提供记录和成功解决项目群威胁的方式。有关可能的风险(包括影响和发生的概率)的信息收集过程已实现流程化。

必须在项目群级别查看针对项目群中的项目记录的风险,这样便可以通 过协调的方式应对这些风险。在很多组织中,项目群经理仅会关注可能发 生的风险。

默认情况下,风险跟踪已在 HP 项目群管理中启用。要禁用风险跟踪,请导航到"项目 群设置"页面的"项目群风险"子部分,然后在"是否跟踪此项目群的风险?"选项 旁选择"否",最后单击"保存"。 项目群风险运行状况取决于指定风险级别及概率的风险的数量。针对项 目群直接记录的风险和针对项目群所包括的项目记录的风险都可用于计 算项目群风险运行状况。

项目群经理可以为分配了不同影响级别和概率的风险分配不同的权重, 还可以设置黄色和红色运行状况指示器的阈值。

例如,假设为风险影响和概率分配的权重如下所示:

- 影响级别1:7
- 影响级别 2:5
- 影响级别 3:3
- 高概率:3
- 中概率: 2
- 低概率:1

针对项目群记录的三种风险如下所示:

- 风险编号1:影响级别=1,概率=高
- 风险编号 2: 影响级别 = 2, 概率 = 低
- 风险编号3:影响级别=3,概率=高

将每种风险的影响级别和概率的权重相乘即可计算出每种风险在总体运行状况中所占的比例。在此例中,计算出的风险运行状况值是(7x3+5x1+3x3)或35。如果黄色运行状况阈值是20,而红色运行状况阈值是30,则此项目群的风险运行状况指示器显示为红色。

指示器默认阈值为:

- 红色:40
- 黄色: 20

• 绿色:所有小于20的值

为风险影响和概率分配的默认权重如下所示:

- 影响级别1:5
- 影响级别 2:3
- 影响级别 3:1
- 高概率:5
- 中概率: 3
- 低概率:1

#### 项目群范围变更

范围变更提供确保始终可以管理项目群范围及其各项目的方式。如果针 对项目群中的项目记录的范围变更较大,或者出于其他原因需要特别注 意这些变更,则必须可以在项目群级别查看这些变更。

可以对提交的范围变更请求进行评估,然后拒绝这些请求或将其纳入项 目群或项目范围。通过明确、排列和处理潜在变更,可以控制项目群和项 目范围。

默认情况下,范围变更请求跟踪已在 HP 项目群管理中启用。要禁用范围变更请求跟踪,请导航到"项目群设置"页面的"项目群范围变更"子部分,然后在"是否跟踪此项目群的范围变更?"选项旁选择"否",最后单击"保存"。

范围变更运行状况取决于指定严重性的范围变更的数量。只有针对项目 群中的项目记录的未决范围变更可用于计算范围变更运行状况。

项目群经理可以为不同严重性的范围变更分配不同的权重,还可以设置 黄色和红色运行状况指示器的阈值。

例如,假设为范围变更严重性分配的权重如下所示:

- 关键严重性: 8
- 高严重性: 5
- 中等严重性: 3
- 低严重性:1

同时假设项目群具有以下范围变更:

- 3个关键范围变更
- 2个中等严重性范围变更
- 6个低严重性范围变更

因此,计算出的总体问题运行状况值是(3 x 8 + 2 x 3 + 6 x 1)或 36。如果 黄色运行状况阈值设置为 20,而红色运行状况阈值设置为 40,则项目群 范围变更运行状况显示为黄色指示器。

项目群范围变更运行状况指示器的默认阈值如下所示:

- 红色: 40
- 黄色: 20
- 绿色:所有小于20的值

为项目群范围变更严重性分配的默认权重如下:

- 关键:5
- 高: 3
- 中:1
- 低: 0

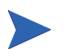

效仿项目管理协会的《A Guide to the Project Management Body of Knowledge》编制问题、风险和范围变更文档。

## 修改项目群设置

要修改项目群的指示器设置,请执行以下操作:

- 1. 登录到 PPM Center。
- 2. 打开要更改指示器设置的项目群。

有关如何查找和打开项目群的信息,请参见 "搜索项目群"(第 40 页)。

"项目群总览"页面将显示所选项目群的详细信息。

#### 3. 在右上角, 单击"项目群设置"。

#### 此时将打开"项目群设置"页面。

| artner Program的项                                                                                                    | 则目群设置                                                                                                    |                                                                                                    |                          |       |
|----------------------------------------------------------------------------------------------------|----------------------------------------------------------------------------------------------------|----------------------------------------------------------------------------------------------------|--------------------------|-------|
| 财务管理设置                                                                                                    |                                                                                                    |                                                                                                    |                          |       |
| 启用财务管理可查看此项目                                                                                                    | 群的财务信息。                                                                                                    |                                                                                                    |                          |       |
| 📃 启用此项目群的财务                                                                                                    | 管理                                                                                                    |                                                                                                    |                          |       |
| 组合管理设置                                                                                                    |                                                                                                    |                                                                                                    |                          |       |
| 启用组合管理可将此项目翻                                                                                                    | 以内容形式添加到組合中。                                                                                                    |                                                                                                    |                          |       |
| 📃 启用此项目群的组合                                                                                                    | 6 <b>2</b>                                                                                                    |                                                                                                    |                          |       |
| 运行状况指示器                                                                                                    |                                                                                                    |                                                                                                    |                          | 恢复默认值 |
| 庾目禅问题                                                                                                    |                                                                                                    |                                                                                                    |                          |       |
| <b>是否跟踪此项目群的问题</b><br>项目群的问题运行状况取决                                                                                                    | ? 💿 是 🔘 否<br>于项目群的所有问题权重之和。下面您可以根据问题的t                                                                                                    | 代先级指定其权重。                                                                                                    |                          |       |
| 优先级                                                                                                    | 权重                                                                                                    |                                                                                                    |                          |       |
| Planning                                                                                                    | 1                                                                                                    |                                                                                                    |                          |       |
| Low                                                                                                    | 0                                                                                                    |                                                                                                    |                          |       |
| Normal                                                                                                    | 1                                                                                                    |                                                                                                    |                          |       |
| Medium                                                                                                    |                                                                                                    |                                                                                                    |                          |       |
| High                                                                                                    | 3                                                                                                    |                                                                                                    |                          |       |
| Critical                                                                                                    | 5                                                                                                    |                                                                                                    |                          |       |
| or mouth                                                                                                    | 2                                                                                                    |                                                                                                    |                          |       |
| madiate                                                                                                    |                                                                                                    |                                                                                                    |                          |       |
| mmediate                                                                                                    | 1                                                                                                    |                                                                                                    |                          |       |
| mmediate<br>医行状况<br>页目群的问题运行状况为《<br>页目群的问题运行状况为<br>页目:新时感                                                                                                    | 1<br>当所有未决问题的权重息计至少为以下值时。                                                                                                    | 0                                                                                                    |                          |       |
| mmediate<br>运行状况<br>项目群的问题运行状况为《<br>项目群和问题运行状况为》<br>项目標风险<br>是否跟穿此项目群的风险<br>页目群的风险运行状况取决                                                                                                    | 1     当所有未决问题的权重总计至少力以下值时:     3     当所有未决问题的权重总计至少力以下值时:     4     7     ③                                                                                                    | 10]<br>ia]<br>개和用本指定其权重。                                                                                                    |                          |       |
| Immediate<br>运行状况<br>项目群的问题运行状况为<br>项目群的问题运行状况为<br>项目群的问题运行状况为<br>量群的问题运行状况为<br>项目群的风险运行状况取决<br>梦响                                                                                                    | 1<br>当所有未决问题的权重息计至少力以下值时:<br>学所有未决问题的权重息计至少力以下值时:<br>? ③ 是 ③ 否<br>于项目群的所有风险权重之和。下面您可以根据风险的音<br>权重                                                                                                    | 10<br>6<br>/购和限率指定其权重。<br><b>模本</b>                                                                                                    | 权重                       |       |
| mmediate<br>运行状况<br>项目群的问题运行状况为 /<br>项目群的问题运行状况为<br>项目群风险<br>是否限综结项目群的风险<br>须目群的风险运行状况取决<br>影响<br>15p                                                                                                    | 1     当所有未決问题的权重急计至少力以下值时: 3     当所有未決问题的权重急计至少力以下值时:      9     9     9     2     7     9     4     0     百     7     1                                                                                                    | 10]<br>10]<br>21响羽闲恭指定其权重。<br>                                                                                                    | 教童                       |       |
| Inmediate<br>运行状况<br>项目群的问题运行状况为<br>项目群的问题运行状况为<br>项目群的问题运行状况为<br>项目群的问题运行状况取决<br>影响<br>可向<br>Medium                                                                                                    | 1     当所有未决问题的权重急计至少为以下偏时: :     当所有未决问题的权重急计至少为以下偏时: :     ● 当所有未决问题的权重急计至少为以下偏时: .     ●     ●     ●      ●                                                                                                    | 10]<br>10]<br>10]<br>10]<br>10]<br>10]<br>10]<br>10]<br>10]<br>10]                                                                                                    | 教重<br><u></u><br>3       |       |
| Immediate<br>运行状况<br>项目群的问题运行状况为<br>项目群的问题运行状况为<br>项目群的问题运行状况如<br>项目群的问题运行状况取决<br>影响<br>fedum<br>.ow                                                                                                    | 1     当所有未决问题的权重急计至少为以下值时: : :     当所有未决问题的权重急计至少为以下值时: · · · · · · · · · · · · · · · · · · ·                                                                                                    | 10<br>10<br>10<br>10<br>10<br>10<br>10<br>10<br>10<br>10                                                                                                    | <b>秋重</b><br>5<br>3<br>1 |       |
| Immediate<br>运行状况<br>项目群的问题运行状况为<br>项目群的问题运行状况为<br>项目群的问题运行状况加<br>项目群的风险运行状况取决<br>影响<br>1gh<br>4ddum<br>4ddum<br>5.0W<br>运行状况                                                                                                    | 1<br>当所有未决问题的权重急计至少为以下值时: : :<br>当所有未决问题的权重急计至少为以下值时: · · ·<br>? ● 是 ● 否<br>于项目耗的所有风险权重之和、下面送可以很强风险的数<br>权重<br>1<br>1<br>1                                                                                                    | 10<br>10<br>10<br>10<br>10<br>10<br>10<br>10<br>10<br>10                                                                                                    | 数重<br>5<br>3<br>1        |       |
| Immediate<br>运行状况<br>项目群的问题运行状况为 /<br>项目群的问题运行状况为<br>项目群的风险运行状况取决<br>参唱<br>100<br>6edum<br>cow<br>运行状况<br>页目的风险运行状况为 /                                                                                                    | 1     当所有未決问题的双重急计至少力以下值时: 3     当所有未决问题的双重急计至少力以下值时: 3     予历有未决问题的发重急计至少力以下值时: 4     ①     ①     ①     ①     ①     ①     ①     ①     ①     ①     ①     ①     ①     ①     ①     ①     ①     ①     ①     ①     ①     ①     ①     ①     ①     ①     ①     ①     ①     ①     ①     ①     ①     ①     ①     ①     ①     ①     ①     ①     ①     ①     ①     ①     ①     ①     ①     ①     ①     ①     ①     ①                                                                                                    | 16<br>16<br>16<br>1793/0 根本:指定其权重。<br>                                                                                                    | 秋重<br>5<br>3<br>1        |       |
| mmediate<br>医行状况<br>项目群的问题运行状况为 /<br>项目群的问题运行状况为 /<br>项目群的问题运行状况取决<br>参考<br>目群的风险运行状况取决<br>参考<br>16dum<br>.0w<br>医行状况<br>复目群的风险运行状况为 /<br>夏目針的风险运行状况为 /                                                                                                    | 1     当所有未決问题的权重急计至今为以下值时: 3     当所有未决问题的权重急计至今为以下值时: 3     9     9     9     2     6     百     7     7     1     1     1     1     1     1     1     1     1     1     1     1     1     1     1     1     1     1     1     1     1     1     1     1     1     1     1     1     1     1     1     1     1     1     1     1     1     1     1     1     1     1     1     1     1     1     1                                                                                                    | 10<br>10<br>149双以指本:指定其权准。<br>                                                                                                    | 校進<br>5<br>3<br>1        |       |
| mmediate<br>医行状况<br>项目群的问题运行状况为 /<br>项目群的问题运行状况为 /<br>项目群的问题运行状况为 /<br>名子 <b>器分红项目群的风险</b><br>发明<br>目前的风险运行状况取决<br>影响<br>20 W<br>医行状况<br>互目群的风险运行状况为 /<br>页目群的风险运行状况为 /                                                                                                    | 当所有未決问题的权重急计至少力以下值时:     当所有未决问题的权重急计至少力以下值时:     の     の   | 16<br>16<br>16<br>17<br>17<br>17<br>17<br>17<br>17<br>17<br>17<br>17<br>17                                                                                                    | 秋重<br>5<br>3<br>1        |       |
| mmediate<br>医行状况<br>项目群的问题运行状况为 /<br>项目群的问题运行状况为 /<br>项目群的问题运行状况为 /<br>星 <b>若知源此项目群的风险</b><br>运行状况 取决<br>整<br>%<br>1<br>1<br>1<br>1<br>1<br>1<br>1<br>1<br>1<br>1<br>1<br>1<br>1                                                                                                    | 1     当所有未決问题的权重急计至少力以下值时:      三 当所有未决问题的权重急计至少力以下值时:      マ    の    足    の    石     写    の    見    の    石     写    の    見    の    石     写    の    見    の    石     写    の    見    の    石     写    の    の    日     「    」     「    」     「    」     「    」     「    」     「    」     「    」     「    」     「    」     「    」     「    」     「    」     「    」     「    」     「    」     「    」     「    」     「    」     「    」     「    」     「    」     「    」     「    」     「    」     「    」     「    」     「    」     「    」     「    」     「    」     「    」     「    」     「    」     「    」     「    」     「    」     「    」     「    」     「    」     「    」     「    」     「    」     「    」     「    」     「    」     「    」     「    」     「    」     「    」     「    」     「    」     「    」     「    」     「    」     「    」     「    」     「    」     「    」     「    」     「    」     「    」     「    」     「    」     「    」     「     「    」     「    」     「    」     「    」     「    」     「    」     「    」     「    」     「    」     「    」     「    」     「    」     「    」     「     「     「     「    」     「     「     「     「     「     「     「     「     「    」     「     「     「     「     「     「     「     「     「     「     「     「     「     「     「     「     「     「     「     「     「     「     「     「     「     「     「     「     「     「     「     「     「     「     「     「     「     「     「     「     「     「     「     「     「     「     「     「     「     「     「     「     「     「     「     「     「     「     「     「     「     「     「     「     「     「     「     「     「     「     「     「     「     「     「     「     「     「     「     「     「     「     「     「     「     「     「     「     「     「     「     「     「     「     「     「     「     「     「     「     「     「     「     「     「     「     「     「     「     「     「     「     「     「     「     「     「     「     「     「     「     「     「     「     「     「     「     「     「     「     「     「     「     「     「     「     「     「     「     」     「     「     「     「     「     「     「     「     | (9)     (9)     (9)     (9)     (7)     (7)     (7)     (7)     (7)     (7)     (7)     (7)     (7)     (7)     (7)     (7)     (7)     (7)     (7)     (7)     (7)     (7)     (7)     (7)     (7)     (7)     (7)     (7)     (7)     (7)     (7)     (7)     (7)     (7)     (7)     (7)     (7)     (7)     (7)     (7)     (7)     (7)     (7)     (7)     (7)     (7)     (7)     (7)     (7)     (7)     (7)     (7)     (7)     (7)     (7)     (7)     (7)     (7)     (7)     (7)     (7)     (7)     (7)     (7)     (7)     (7)     (7)     (7)     (7)     (7)     (7)     (7)     (7)     (7)     (7)     (7)     (7)     (7)     (7)     (7)     (7)     (7)     (7)     (7)     (7)     (7)     (7)     (7)     (7)     (7)     (7)     (7)     (7)     (7)     (7)     (7)     (7)     (7)     (7)     (7)     (7)     (7)     (7)     (7)     (7)     (7)     (7)     (7)     (7)     (7)     (7)     (7)     (7)     (7)     (7)     (7)     (7)     (7)     (7)     (7)     (7)     (7)     (7)     (7)     (7)     (7)     (7)     (7)     (7)     (7)     (7)     (7)     (7)     (7)     (7)     (7)     (7)     (7)     (7)     (7)     (7)     (7)     (7)     (7)     (7)     (7)     (7)     (7)     (7)     (7)     (7)     (7)     (7)     (7)     (7)     (7)     (7)     (7)     (7)     (7)     (7)     (7)     (7)     (7)     (7)     (7)     (7)     (7)     (7)     (7)     (7)     (7)     (7)     (7)     (7)     (7)     (7)     (7)     (7)     (7)     (7)     (7)     (7)     (7)     (7)     (7)     (7)     (7)     (7)     (7)     (7)     (7)     (7)     (7)     (7)     (7)     (7)     (7)     (7)     (7)     (7)     (7)     (7)     (7)     (7)     (7)     (7)     (7)     (7)     (7)     (7)     (7)     (7)     (7)     (7)     (7)     (7)     (7)     (7)     (7)     (7)     (7)     (7)     (7)     (7)     (7)     (7)     (7)     (7)     (7)     (7)     (7)     (7)     (7)     (7)     (7)     (7)     (7)     (7)     (7)     (7)     (7)     (7)     (7)     (7)     (7)     (7)     (7)     (7)     (7)     (7)     (7)     (7)     (7)     (7) | 教査<br>5<br>3<br>1        |       |
| mmediate<br>医行状況<br>項目群的问题运行状况为 4<br>项目群的问题运行状况为 2<br>項目群的问题运行状况为 2<br>星 <b>若限除此項目群的风险</b><br>月朝的风险运行状况取决 5<br>等<br>1<br>1<br>1<br>1<br>1<br>1<br>1<br>1<br>1<br>1<br>1<br>1<br>1                                                                                                    | 1     当所有未决问题的权重急计至少力以下值时: 3     当所有未决问题的权重急计至少力以下值时: 4     7 ④ 是 ○ 否     万项目群的所有风险权重之机。下面送可以根据风险的部     收至     1     1     1     1     5     当所有未决问题的权重急计至少力以下值时: 2     当所有未决问题的权重急计至少力以下值时: 2     当所有未决问题的权重急计至少力以下值时: 4     使更? ④ 是 ○ 否     取决于项目朝的所有范围变更权重之和。下面送可以根据     权重                                                                                                    | 10<br>10<br>10<br>10<br>10<br>10<br>10<br>10<br>10<br>10                                                                                                    | <b>牧重</b><br>5<br>3<br>1 |       |
| mmediate<br>去行状況<br>页目群的问题运行状况为 /<br>页目群的问题运行状况为 /<br>页目群的问题运行状况为 /<br>毫古群的问题运行状况取决<br>笔奇聚成此项目群的风险运行状况取决<br>等何<br>和<br>定行状况<br>互目群的风险运行状况为 /<br>页目群的风险运行状况为 /<br>页目群的风险运行状况为 /<br>页目群的风险运行状况为 /<br>页目群的风险运行状况为 /<br>可目群的风险运行状况为 /<br>一                                                                                                    | 1     当所有未決问题的双重急计至少力以下值时: 3     当所有未决问题的双重急计至少力以下值时: 3     当所有未决问题的双重急计至少力以下值时: 4     で    の    そ    の    百     丁     日     日      | 18<br>10<br>10<br>10<br>10<br>10<br>10<br>10<br>10<br>10<br>10<br>10<br>10<br>10                                                                                                    | 校重<br>5<br>3<br>1        |       |
| mmediate<br>医行状况<br>项目群的问题运行状况为<br>项目群的问题运行状况为<br>项目群的问题运行状况为<br>医者驚嘆(此項目群的风险运行状况取决)<br>整確<br>190<br>190<br>190<br>190<br>190<br>190<br>190<br>190                                                                                                    | 1     当所有未决问题的权重总计至今为以下值时: 2     当所有未决问题的权重总计至今为以下值时: 2     9                                                                                                    | (9)     (9)     (9)     (9)     (7)     (7)     (7)     (7)     (7)     (7)     (7)     (7)     (7)     (7)     (7)     (7)     (7)     (7)     (7)     (7)     (7)     (7)     (7)     (7)     (7)     (7)     (7)     (7)     (7)     (7)     (7)     (7)     (7)     (7)     (7)     (7)     (7)     (7)     (7)     (7)     (7)     (7)     (7)     (7)     (7)     (7)     (7)     (7)     (7)     (7)     (7)     (7)     (7)     (7)     (7)     (7)     (7)     (7)     (7)     (7)     (7)     (7)     (7)     (7)     (7)     (7)     (7)     (7)     (7)     (7)     (7)     (7)     (7)     (7)     (7)     (7)     (7)     (7)     (7)     (7)     (7)     (7)     (7)     (7)     (7)     (7)     (7)     (7)     (7)     (7)     (7)     (7)     (7)     (7)     (7)     (7)     (7)     (7)     (7)     (7)     (7)     (7)     (7)     (7)     (7)     (7)     (7)     (7)     (7)     (7)     (7)     (7)     (7)     (7)     (7)     (7)     (7)     (7)     (7)     (7)     (7)     (7)     (7)     (7)     (7)     (7)     (7)     (7)     (7)     (7)     (7)     (7)     (7)     (7)     (7)     (7)     (7)     (7)     (7)     (7)     (7)     (7)     (7)     (7)     (7)     (7)     (7)     (7)     (7)     (7)     (7)     (7)     (7)     (7)     (7)     (7)     (7)     (7)     (7)     (7)     (7)     (7)     (7)     (7)     (7)     (7)     (7)     (7)     (7)     (7)     (7)     (7)     (7)     (7)     (7)     (7)     (7)     (7)     (7)     (7)     (7)     (7)     (7)     (7)     (7)     (7)     (7)     (7)     (7)     (7)     (7)     (7)     (7)     (7)     (7)     (7)     (7)     (7)     (7)     (7)     (7)     (7)     (7)     (7)     (7)     (7)     (7)     (7)     (7)     (7)     (7)     (7)     (7)     (7)     (7)     (7)     (7)     (7)     (7)     (7)     (7)     (7)     (7)     (7)     (7)     (7)     (7)     (7)     (7)     (7)     (7)     (7)     (7)     (7)     (7)     (7)     (7)     (7)     (7)     (7)     (7)     (7)     (7)     (7)     (7)     (7)     (7)     (7)     (7)     (7)     (7)     (7)     (7)     (7)     (7) | 秋重<br>5<br>3<br>1        |       |
| mmediate<br>医行状况<br>项目群的问题运行状况为 4<br>项目群的问题运行状况为 2<br>项目群的问题运行状况为 2<br>名音驚念は项目群的风险运行状况率决<br>参考<br>190<br>190<br>190<br>190<br>190<br>190<br>190<br>190                                                                                                    | 1     当所有未決问题的权重急计至今为以下值时:     二     当所有未决问题的权重急计至今为以下值时:     7     ● 身 ○ 否     元     丁項目報的所有四階於重之和。下面密可以根据问题的第     □     □     □     □     □     □     □     □     □     □     □     □     □     □     □     □     □     □     □     □     □     □     □     □     □     □     □     □     □     □     □     □     □     □     □     □     □     □     □     □     □     □     □     □     □     □     □     □     □     □     □     □     □     □     □     □     □     □     □     □     □     □     □     □     □     □     □     □     □     □     □     □     □     □     □     □     □     □     □     □     □     □     □     □     □     □     □     □     □     □     □     □     □     □     □     □     □     □     □     □     □     □     □     □     □     □     □     □     □     □     □     □     □     □     □     □     □     □     □     □     □     □     □     □     □     □     □     □     □     □     □     □     □     □     □     □     □     □     □     □     □     □     □     □     □     □     □     □     □     □     □     □     □     □     □     □     □     □     □     □     □     □     □     □     □     □     □     □     □     □     □     □     □     □     □     □     □     □     □     □     □     □     □     □     □     □     □     □     □     □     □     □     □     □     □     □     □     □     □     □     □     □     □     □     □     □     □     □     □     □     □     □     □     □     □     □     □     □     □     □     □     □     □     □     □     □     □     □     □     □     □     □     □     □     □     □     □     □     □     □     □     □     □     □     □     □     □     □     □     □     □     □     □     □     □     □     □     □     □     □     □     □     □     □     □     □     □     □     □     □     □     □     □     □     □     □     □     □     □     □     □     □     □     □     □     □     □     □     □     □     □     □     □     □     □     □     □     □     □     □     □     □     □     □     □     □     □     □     □     □     □     □     □     □     □     □     □     □     □     □     □   | 10       10       10       10       10       11       11       11       11       11       11       11       11       11       11       11       11       12       13       14       15       15       16       17       18       18       17       18       18       18       17       18       18       18       19       10                                                                                                    | 秋重<br>5<br>3<br>1        |       |
| hmmediate<br>运行状况<br>项目群的问题运行状况为 /<br>项目群的问题运行状况为 /<br>项目群的问题运行状况为 /<br>具目都的问题运行状况为 /<br>是否 <b>跟实此项目部的内陷</b> 运行状况为 /<br>委員都的风险运行状况为 /<br>委員都的风险运行状况为 /<br>委員都的风险运行状况为 /<br>等重性<br>27名と41<br>27名と41<br>27名<br>27名<br>27名<br>27名<br>27名<br>27名<br>27名<br>27名 | 1     当所有未決问题的权重会计至今为以下值时:     三     当所有未决问题的权重会计至今为以下值时:     マ    の    身    の    石     す     可     目     「     「     「     「     「     「     「     「     「     「     「     「     「     「     「     「     「     「     「     「     「     「     「     「     「     「     「     「     「     「     「     「     「     「     「     「     「     「     「     「     「     「     「     「     「     「     「     「     「     「     「     「     「     「     「     「     「     「     「     「     「     「     「     「     「     「     」     」     」     」     」     」     」     」     」     」     」     」     」     」     」     」     」     」     」     」     」     」     」     」     」     」     」     」     」     」     」     」     」     」     」     」     」     」     」     」     」     」     」     」     」     」     」     」     」     」     」     」     」     」     」     」     」     」     」     」     」     」     」     」     」     」     」     」     」     」     」     」     」     」     」     」     」     」     」     」     」     」     」     」     」     」     」     」     」     」     」     」     」     」     」     」     」     」     」     」     」     」     」     」     」     」     」     」     」     」     」     」     」     」     」     」     」     」     」     」     」     」     」     」     」     」     」     」     」     」     」     」     」     」     」     」     」     」     」     」     」     」     」     」     」     」     」     」     」     」     」     」     」     」     」     」     」     」     」     」     」     」     」     」     」     」     」     」     」     」     」     」     」     」     」     」     」     」     」     」     」     」     」     」     」     」     」     」     」     」     」     」     」     」     」     」     」     」     」     」     」     」     」     」     」     」     」     」     」     」     」     」     」     」     」     」     」     」     」     」     」     」     」     」     」     」     」     」     」     」     」     」     」     」     」     」     」     」     」     」     」     」     」     」     」     」     」     」     」     」     」     」     」     」     」     」     」 | 10<br>16<br>19<br>19<br>19<br>19<br>19<br>10<br>10<br>10<br>10<br>10<br>10<br>10<br>10<br>10<br>10                                                                                                    | 秋重<br>5<br>3<br>1<br>1   |       |
| immediate           运行状况           项目群的问题运行状况为 /            项目群的问题运行状况为 /            项目群的问题运行状况为 /            项目群的问题运行状况为 /            使目群的问题运行状况为 /            ·            ·            ·            ·            ·            ·            ·            ·            ·            ·            ·            ·            ·            ·            ·            ·            ·            ·            ·            ·            ·            ·            ·            ·            ·            ·            ·            ·            ·            ·            ·            ·            ·            ·            ·            ·            ·            ·            ·            ·            ·            ·            ·            · <                   | 1     当所有未決问题的权重息计至今方以下值时:     三     当所有未决问题的权重息计至今方以下值时:     マ    の    見    の    石     写    の    見    の    石     写    可     目前的所有风险权重急计至今方以下值时:     「     「     「     「     「     「     「     「     」     「     」     」     当所有未决问题的权重总计至今方以下值时:     「     」     「     」     「     」     「     」     」     「     」     」     」     」     」     」     」     」     」     」     」     」     」     」     」     」     」     」     」     」     」     」     」     」     」     」     」     」     」     」     」     」     」     」     」     」     」     」     」     」     」     」     」     」     」     」     」     」     」     」     」     」     」     」     」     」     」     」     」     」     」     」     」     」     」     」     」     」     」     」     」     」     」     」     」     」     」     」     」     」     」     」     」     」     」     」     」     」     」     」     」     」     」     」     」     」     」     」     」     」     」     」     」     」     」     」     」     」     」     」     」     」     」     」     」     」     」     』     」     」     」     」     」     」     」     」     」     」     」     」     」     」     」     」     」     」     」     」     」     」     」     」     」     」     」     」     」     」     」     」     」     」     」     」     」     」     」     」     」     」     」     」     」     」     」     」     」     」     」     」     」     」     」     」     」     」     」     」     」     」     」     」     」     」     」     」     」     」     」     」     」     」     」     」     」     」     」     」     」     」     」     」     」     」     」     」     」     」     」     」     」     」     」     」     」     」     」     」     」     」     」     」     』     」     」     」     』     」     』     」     」     」     」     」     」     」     」     」     」     」     」     」     」     」     」     」     」     」     」     」     」     」     」     」     」     」     」     」     』     」     』     』     』     』     』     』     』     』     』     』     』     』     』     』     』     』     』     』     』     』     』     』     』     』     』     』     』     』     』     | 10<br>10<br>10<br>10<br>10<br>10<br>10<br>10<br>10<br>10                                                                                                    | 校査<br>5<br>3<br>1        |       |
| immediate           运行状况           項目群的问题运行状况为 《           項目群的问题运行状况为 《           項目群的问题运行状况为 《           夏日都的风险运行状况为 《           夏日都的风险运行状况为 《           國目都的风险运行状况为 《           委員都的风险运行状况为 《           國目都的风险运行状况为 《           國目都的风险运行状况为 《           國目都的风险运行状况为 《           國目都的风险运行状况为 《           國目都的风险运行状况为 《           医疗状况           委員會和的风险运行状况 《           医石状况           医目前的风险运行状况 《           医石状况           G目書和回貨員都的高量更运行状况           G目書和的成量更更运行状况           國目書和的成量更远行状况                                                                                                    | 1     当所有未決问题的双重总计至少力以下值时:     当所有未决问题的双重总计至少力以下值时:     3     当所有未决问题的双重总计至少力以下值时:     7     ④ 是 ○ 否     丁項目群的所有风险次重总计至少力以下值时:     1     □     □     □     □     □     □     □     □     □     □     □     □     □     □     □     □     □     □     □     □     □     □     □     □     □     □     □     □     □     □     □     □     □     □     □     □     □     □     □     □     □     □     □     □     □     □     □     □     □     □     □     □     □     □     □     □     □     □     □     □     □     □     □     □     □     □     □     □     □     □     □     □     □     □     □     □     □     □     □     □     □     □     □     □     □     □     □     □     □     □     □     □     □     □     □     □     □     □     □     □     □     □     □     □     □     □     □     □     □     □     □     □     □     □     □     □     □     □     □     □     □     □     □     □     □     □     □     □     □     □     □     □     □     □     □     □     □     □     □     □     □     □     □     □     □     □     □     □     □     □     □     □     □     □     □     □     □     □     □     □     □     □     □     □     □     □     □     □     □     □     □     □     □     □     □     □     □     □     □     □     □     □     □     □     □     □     □     □     □     □     □     □     □     □     □     □     □     □     □     □     □     □     □     □     □     □     □     □     □     □     □     □     □     □     □     □     □     □     □     □     □     □     □     □     □     □     □     □     □     □     □     □     □     □     □     □     □     □     □     □     □     □     □     □     □     □     □     □     □     □     □     □     □     □     □     □     □     □     □     □     □     □     □     □     □     □     □     □     □     □     □     □     □     □     □     □     □     □     □     □     □     □     □     □     □     □     □     □     □     □     □     □     □     □     □     □     □     □     □     □     □     □     □     □     □     □     □     □     □     □     □     □     □     □     □     □     □    □ | 10<br>10<br>10<br>10<br>10<br>10<br>10<br>10<br>10<br>10                                                                                                    | <b>秋重</b><br>5<br>3<br>1 |       |

4. 要为此项目群启用 HP 财务管理,请选中"财务管理设置"下的"启 用此项目群的财务管理"复选框。 5. 要为此项目群启用 HP 组合管理,请选中"组合管理设置"下的"启 用此项目群的组合管理"复选框。启用 HP 组合管理后,允许将项目 群添加为组合的内容。

将项目群添加为组合的内容后,必须始终选中此复选框。如果取消选中此复选框, 则将无法保存项目群设置。

6. 项目群问题运行状况取决于所有未决项目群问题的权重之和。可以根据优先级将相应的权重分配给问题。

要为项目群问题启用和设置运行状况指示器,请在"项目群问题"部 分中执行以下操作。

- a. 要跟踪项目群问题,请在"是否跟踪此项目群的问题?"旁选择"是"。
- b. 要更改项目群优先级的权重值,请在"权重"字段中键入每个优 先级的新权重值。默认值如下:
  - 低=0
  - 正常=1
  - 高=3
  - 关键=5

要计算项目群运行状况, HP 项目群管理会将所有未决项目群问题的 权重相加。可以设置阈值,以便在问题的数量和严重性达到需要关 注的程度时,显示警告指示器(黄色)和关键指示器(红色)。

- c. 要更改项目群问题警告阈值,请在黄色指示器旁的"运行状况" 下键入新值(默认值是 20)。
- d. 要更改项目群问题关键阈值,请在红色指示器旁的"运行状况" 下键入新值(默认值是40)。

7. 项目群风险运行状况取决于所有未决项目群风险的权重之和。可以根据影响和概率为风险分配相应的权重。

要配置项目群风险指示器,请在"项目群风险"部分中执行以下操作:

- a. 要跟踪项目群风险,请在"是否跟踪此项目群的风险?"旁选择"是"。
- b. 要更改影响级别的权重值, 请键入每个影响级别的新值。影响级别 具有以下默认值:
  - 级别1=5
  - 级别2=3
  - 级别 3 = 1
- c. 要更改概率值的权重值, 请键入每个概率的新值。概率值具有以下 默认值:
  - 高 [26-100%] = 5
  - **†** [11-25%] = 3
  - 低 [0-10%] = 1
- d. 要更改项目群风险警告值 (黄色),请在"运行状况"下键入新 值。(默认值是 20)。
- e. 要更改项目群风险关键值(红色),请在"运行状况"下键入新 值。(默认值是 40)。

8. 项目群范围变更运行状况取决于所有未决项目群范围变更的权重之 和。可以为不同严重性的范围变更分配不同的权重。

要为项目群范围变更启用和设置运行状况指示器,请在"项目群范围 变更"部分中执行以下操作:

- a. 要跟踪项目群范围变更,请在"是否跟踪此项目群的范围变更?" 旁选择"是"。
- b. 要更改范围变更严重性的权重值, 请键入每个严重程度的新值。默认值如下:
  - 关键=5
  - 高=3
  - 正常=1
  - 低=0
- c. 要更改项目群范围变更警告值 (黄色),请键入新值。(默认值 是 20)。
- d. 要更改项目群范围变更关键值 (红色), 请键入新值。(默认值 是 40)。
- 9. 要保存指示器设置的更改并关闭"项目群设置"页面,请单击 "完成"。

## 配置项目群访问权限

组织通常会控制对某些内部信息和业务流程的访问,以便保护敏感信息 (如薪资)或通过隐藏与某些用户无关的数据来简化业务流程。HP项目群 管理包括两种级别的数据访问权限:

- 项目群访问权限
- 成本访问权限

可以使用"配置访问权限"页面分别为每个项目群配置"项目群访问权限"和"成本访问权限"。

要编辑或更新项目群的访问权限,请执行以下操作:

- 1. 登录到 PPM Center。
- 2. 打开项目群。

有关如何搜索和打开项目群的信息,请参见"搜索项目群"(第 40 页)。

"项目群总览"页面将显示项目群信息。

3. 在页面右上角,单击"配置访问权限"。

此时将打开"配置访问权限"页面。

配置对Partner Program的访问权限

| 项目群访问权限                                                                                                    |    |         |
|----------------------------------------------------------------------------------------------------|----|---------|
| 除Carolyn Sayer之外,此項目群的项目群经理还将查看访问权限授                                                                                                    |    |         |
| <ul> <li>○ 元</li> <li>○ 此項目幹的所有內容經理</li> <li>○ 所有其他項目幹絕理</li> <li>○ 所有其他項目幹絕理:以及此項目群中的內容經理</li> <li>○ 饮以下安全组:</li> <li>○ 欠約</li> </ul>                |    |         |
| X±#                                                                                                    |    |         |
| 参加表金篇<br>备注:只有此项目群的项目群经理才能删除此项目群。                                                                                                    |    |         |
| 成本和收益访问权限                                                                                                    |    |         |
| 除Carolyn Sayer之外,此項目群的项目群经理还将查看访问权限授                                                                                                    |    |         |
| <ul> <li>● 元</li> <li>● 此項目群中的所有內容经理</li> <li>● 所有其他項目群经理</li> <li>● 所有其他項目群经理</li> <li>○ 所有其他項目群经理</li> <li>○ 以有其他項目群经理</li> <li>○ 仅以下安全组</li> </ul> |    |         |
| 安全組                                                                                                    |    |         |
| 琴加安全组                                                                                                    |    |         |
|                                                                                                    | (R | 存 完成 取消 |

保存 完成 取消

- 4. 在"项目群访问权限"部分中选择以下要授予项目群访问权限的选项 之一。
  - 无
  - 此项目群中的所有内容经理
  - 所有其他项目群经理
  - 所有其他项目群经理;以及此项目群中的内容经理
  - 仅以下安全组:

实际上,项目群经理是任何具有"编辑项目群"(或"编辑所有项目群")访问授 权的用户。如果用户是分配的项目群经理,但却没有所需的访问授权,则无法管理 项目群。

即使在"项目群访问权限"部分中选择"无",具有"编辑所有项目群"访问授权的用户仍然具有项目群的完全访问权限。

5. 如果选择的是"仅以下安全组",请执行以下操作:

a. 在"安全组"下单击"添加安全组"。

此时将打开选择窗口。

b. 要选择安全组, 请单击其名称。

此时选择窗口将关闭,并且"安全组"部分将列出所选安全组名称。

要从"配置访问权限"页面移除列出的安全组,请单击其名称左侧的删除图标。

要添加其他安全组,请再次单击"添加安全组"。

- 6. 为项目群启用 HP 财务管理后,才能使用"成本和收益访问权限"部分。选择以下选项之一以将查看访问权限分配给项目群成本数据:
  - 无
  - 此项目群中的所有内容经理
  - 所有其他项目群经理
  - 所有其他项目群经理;以及此项目群中的内容经理
  - 仅以下安全组

默认情况下,项目群经理具有项目群的完全访问权限。

- 7. 如果选择的是"仅以下安全组",请执行以下操作:
  - a. 在"安全组"下单击"添加安全组"。 此时将打开选择窗口。
  - b. 要选择安全组,请单击其名称。
     此时选择窗口将关闭,并且"安全组"部分将列出所选安全组名称。
- ▶ 要从 "配置访问权限" 页面移除列出的安全组,请单击其名称左侧的删除图标。

要添加其他安全组,请再次单击"添加安全组"。

8. 要保存更改并关闭"配置访问权限"页面,请单击"完成"。

## 更新项目群优先级

随着某些业务目标的实现,其他业务目标变得更加紧迫,此时可以更改组 织中正在进行的项目群的优先级。这样有助于确保干系人可以及时查看 最关键的问题。

要更改为组织设置的项目群相对于其他项目群的优先级,请执行以下操作:

- 1. 登录到 PPM Center。
- 2. 从菜单栏选择"打开">"项目群管理">"排定项目群优先级"。

此时将打开"排定项目群优先级"页面并列出现有项目群。如果项目群 已分配优先级值,则将在此页面中按照优先级的降序顺序列出这些值。

| 項目群名称                               | 相对优先级 | 項目群经理            | 項目群状态 | 业务目标                                                       | 描述                                                                     |
|-------------------------------------|-------|------------------|-------|------------------------------------------------------------|------------------------------------------------------------------------|
| One World                           | 1     | Carolyn<br>Sayer | 活动    | 15% Growth in Partner Channels; 10% Increase<br>in Revenue | Bring IT systems into compliance to support global<br>customers. Provi |
| Partner Program                     | 2     | Carolyn<br>Sayer | 活动    | 15% Growth in Partner Channels                             | Projects dealing with Partners                                         |
| Enterprise Business<br>Applications | 3     | Carolyn<br>Sayer | 新     |                                                            | Establish, Maintain and Improve enterprise business<br>application se  |
| Black Diamond Initiative            |       | Carolyn<br>Saver | 活动    | Cost Containment; 10% Increase in Revenue                  | Corporate wide initiative to contain costs and increase<br>revenue wit |

- 3. 在项目群名称右侧的"相对优先级"字段中,键入表示新优先级的 整数。
- 4. 必要时,可以更改列出的其他项目群的相对优先级值。
- 5. 单击"保存"。

## 添加项目群参考

本部分包含有关可添加到项目群的参考类型的信息,如附件、现有包、新包、项目、现有请求、新请求、任务和 URL。

#### 附件作为参考

可以指定附件作为项目群参考。

要参考附件,请执行以下操作:

1. 打开项目群。

有关如何搜索和打开项目群的信息,请参见"搜索项目群"(第 40 页)。

- 2. 滚动到"参考"部分。
- 在"新参考"列表中选中"附件"(默认),然后单击"添加"。
   此时将打开"添加文档"窗口。

| хп.                   | 刘宠 |                            |  |
|-----------------------|----|----------------------------|--|
| 初始版本注释:               |    |                            |  |
|                       |    |                            |  |
|                       |    |                            |  |
| <u> </u>              |    |                            |  |
| nn⊫-aa:<br>Admin User |    |                            |  |
| 描述:                   |    | 关键字:                       |  |
|                       |    | 自动为文档内容建立索引。<br>左此外输入再名关键字 |  |
|                       |    | TEPDILINIT (CESTINE 1 .    |  |

4. 在"文件"字段中,键入要添加为参考的文件的完整路径。

> 必须能够从工作站获取附件。

5. 可以在"作者"字段中键入附件撰写人的姓名。

6. 可以在"描述"字段中键入有关附件和参考原因的信息。

7. 单击"添加"。

此时将上载指定的文件。将在"项目群总览"页面的"参考"部分的 "保存时要添加的参考"字段中显示文件名。

8. 单击"保存"。

### 现有包作为参考

可以参考项目群的现有包。

要参考现有包,请执行以下操作:

1. 从 PPM 控制面板打开项目群。

有关如何搜索和打开项目群的信息,请参见"搜索项目群"(第 40 页)。

- 2. 滚动到"参考"部分。
- 3. 在"新参考"列表中选择"包(现有)"。
- 4. 单击"添加"。

此时"添加参考:包"搜索窗口将打开。

5. 指定搜索标准, 然后单击"搜索"。

| 添加  | 京加参考: 包                                                   |                                      |     |        |       |       |                                         |  |
|-----|-----------------------------------------------------------|--------------------------------------|-----|--------|-------|-------|-----------------------------------------|--|
| 选择的 | を発所途的包与項目群 #30020的关系:   ● 与約項目群相关 - (提供信息)と所法包与項目群30020相关 |                                      |     |        |       |       |                                         |  |
| 包摂  | 索结果                                                       |                                      |     |        | < 墨河  | † 1-6 | 个,共 17个 🕥                               |  |
|     | 包编号▼                                                      | 工作流                                  | 状态  | 优先级    | 被分配者  | 包項    | 描述                                      |  |
|     | ACL - SAP Changes                                         | SAP - Transport and J2EE Deployments | 进行中 | High   |       | 2     | SAP Changes                             |  |
|     | ACL - Oracle Patch                                        | OraApps Patch Deployment             | 进行中 | Normal |       | 1     | Oracle Apps Patch                       |  |
|     | ACL - Oracle AOL Changes                                  | Oracle - Standard Deployment Process | 进行中 | Normal |       | 2     | Updates to Payroll                      |  |
|     | 30040                                                     | Standard Deployment                  | 进行中 | Low    | ckent | 2     |                                         |  |
|     | 30039                                                     | PPM Migrator Workflow                | 进行中 | Low    |       | 1     | Pivot V3 Import                         |  |
|     | 30038                                                     | PPM Migrator Workflow                | 进行中 | Low    |       | 6     | pivot import                            |  |
| 全部  | <b>進中</b> 全部   溶   諸   除                                  |                                      |     |        |       | 示 1-  | 6个,共17个 ゝ                               |  |
|     |                                                           |                                      |     |        | 添加    | 修改者   | 「「「「「」」」 「「」」 「「」」 「」 「」 「」 「」 「」 「」 「」 |  |

此时"添加参考:包"窗口将列出关系类型并显示匹配搜索标准的包。

6. 选择关系类型以及一个或多个包, 然后单击"添加"。

"保存时要添加的参考"部分将列出所选包。

7. 单击"保存"。

### 新包作为参考

可以添加新包作为项目群参考。

要参考新包,请执行以下操作:

1. 从 PPM 控制面板打开项目群。

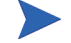

有关如何搜索和打开项目群的信息,请参见"搜索项目群"(第 40 页)。

- 2. 滚动到"参考"部分。
- 3. 在"新参考"列表中选择"包(新)"。

4. 单击"添加"。

此时将打开"创建新包"窗口。

| *关系:                                              |                 |        |  |  |
|---------------------------------------------------|-----------------|--------|--|--|
| <ul> <li>         ・         ・         ・</li></ul> | 提供信息)- 所选包与项目群3 | 0020相关 |  |  |

5. 选择关系, 然后单击"创建"。

此时将打开"新包"窗口。

- 6. 键入包信息, 然后单击"保存"。
  - "保存时要添加的参考"部分将列出新包。有关包的详细信息,请参见《HP部署管理用户指南》。
- 7. 要将包附加到项目群,请单击"保存"。

## 项目作为参考

要附加现有项目作为项目群参考,请执行以下操作:

- 1. 从 PPM 控制面板打开项目群。
- 有关如何搜索和打开项目群的信息,请参见 "搜索项目群"(第 40 页)。
- 2. 滚动到"参考"部分。
- 3. 在"新参考"列表中选择"项目"。

4. 单击"添加"。

| 索要查看的项目            |                                                                                                    |     |         |      |            |         |  |  |
|--------------------|----------------------------------------------------------------------------------------------------|-----|---------|------|------------|---------|--|--|
| 項目名称 包含:           |                                                                                                    |     |         |      |            | 項目经理:   |  |  |
| 項目类型:              |                                                                                                    |     |         | 详细搜索 |            |         |  |  |
| 计划开始日期始于:          |                                                                                                    | r   | 止<br>于: |      | <b>1</b> 2 |         |  |  |
| 计划完成日期始于:          |                                                                                                    | 2   | 止<br>于: |      | <b>1</b> 2 |         |  |  |
| 包括已完成項目:           | ○是 ⊙ 否                                                                                                    |     |         |      |            |         |  |  |
| 运行状况:              | []     []     []     []     []     []     []     []     []     []     []     []     []     []     []     []     []     []     []     []     []     []     []     []     []     []     []     []     []     []     []     []     []     []     []     []     []     []     []     []     []     []     []     []     []     []     []     []     []     []     []     []     []     []     []     []     []     []     []     []     []     []     []     []     []     []     []     []     []     []     []     []     []     []     []     []     []     []     []     []     []     []     []     []     []     []     []     []     []     []     []     []     []     []     []     []     []     []     []     []     []     []     []     []     []     []     []     []     []     []     []     []     []     []     []     []     []     []     []     []     []     []     []     []     []     []     []     []     []     []     []     []     []     []     []     []     []     []     []     []     []     []     []     []     []     []     []     []     []     []     []     []     []     []     []     []     []     []     []     []     []     []     []     []     []     []     []     []     []     []     []     []     []     []     []     []     []     []     []     []     []     []     []     []     []     []     []     []     []     []     []     []     []     []     []     []     []     []     []     []     []     []     []     []     []     []     []     []     []     []     []     []     []     []     []     []     []     []     []     []     []     []     []     []     []     []     []     []     []     []     []     []     []     []     []     []     []     []     []     []     []     []     []     []     []     []     []     []     []     []     []     []     []     []     []     []     []     []     []     []     []     []     []     []     []     []     []     []     []     []     []     []     []     []     []     []     []     []     []     []     []     []     []     []     []     []     []     []     []     []     []     [ |     |         |      |            | 关联的项目群: |  |  |
|                    |                                                                                                    |     |         |      |            | 区域:     |  |  |
|                    |                                                                                                    |     |         |      |            |         |  |  |
|                    | □ 无                                                                                                    |     |         |      |            |         |  |  |
| <b>文档关键字:</b> 搜索附加 | 加文档的内容和详细                                                                                                    | 信息。 |         |      |            |         |  |  |
|                    |                                                                                                    |     |         |      |            | 0       |  |  |
| □ 想卖压中所大           |                                                                                                    |     |         |      |            |         |  |  |

此时"添加参考:项目"窗口将打开。

5. 指定搜索标准, 然后单击"搜索"。

| ◎ 与此项目群相关 - (現供信息)。 所造项目与项目群30020相关 |          |                          |  |        |            |       |    |                                         |            |              |  |
|-------------------------------------|----------|--------------------------|--|--------|------------|-------|----|-----------------------------------------|------------|--------------|--|
| 法择要查看的项目                            |          |                          |  |        |            |       |    |                                         |            |              |  |
|                                     |          | 項目名称                     |  | 状态     | 項目经理       | 項目编号  | 区域 | 項目类型                                    | 項目开始(时段)   | 項目完成(时名      |  |
|                                     | 0        | ACME Company<br>Intranet |  | Active | Bev Bailey | 30600 | US | Enterprise                              | March 2011 | October 2011 |  |
|                                     | <u> </u> | ACME Intranet            |  | 分配项目经理 | Bev Bailey | 30608 | US | Standard Project (PFM) - Medium<br>Size | March 2011 | October 2012 |  |
|                                     | 全部遗      | ēΦ                       |  |        |            |       |    |                                         | < 显示 1至 2个 | ,共 92个       |  |

- 6. 查找并选择一个或多个要添加为项目群参考的项目。
- 7. 单击"添加"。
- 8. "保存时要添加的参考"部分将列出所选项目。
- 9. 要将项目附加到项目群,请单击"保存"。

捜索

### 现有请求作为参考

可以直接将项目风险、范围变更和问题与项目群关联,无需将关联项目链接到项目群。可以在"项目群总览"页面的相应部分(在"问题"、"范围变更"和"风险"条形图中)查看附加为项目群参考的任何项目请求,并且只有当这些请求来自直接与项目群链接的项目时才会影响项目群运行状况。

要添加现有请求作为项目群参考,请执行以下操作:

1. 从 PPM 控制面板打开项目群。

有关如何搜索和打开项目群的信息,请参见"搜索项目群"(第 40 页)。

- 2. 滚动到"参考"部分。
- 3. 在"新参考"列表中选择"请求(现有)"。
- 4. 单击"添加"。

此时"添加参考:请求"搜索窗口将打开。

5. 指定搜索标准, 然后单击"搜索"。

| 添加参                                                   | 添加参考: 请求   |     |                          |                  |              |         |                                            |                    |  |  |  |  |
|-------------------------------------------------------|------------|-----|--------------------------|------------------|--------------|---------|--------------------------------------------|--------------------|--|--|--|--|
| *选择所:                                                 |            |     |                          |                  |              |         |                                            |                    |  |  |  |  |
|                                                       |            |     |                          |                  |              |         |                                            |                    |  |  |  |  |
| 明水1                                                   | ≹来和★ 请求编号▼ | 优先级 | 工作嘉                      | 创建日期             | 创建者          | 被分配者    | <u>≰</u><br>量示 1-0↑, #                     | ₹ 1304 · · ><br>状态 |  |  |  |  |
| 已添加                                                   | 34519      | Low | Issue Management Process | April 18, 2013   | Joseph Banks |         | Problem1                                   | 新                  |  |  |  |  |
|                                                       | 34487      |     | APM - Define Entity      | April 11, 2013   | Admin User   | Fay Kim | 7.6.2 Plan and implement changes (10593)#3 | Active             |  |  |  |  |
|                                                       | 34428      |     | APM - Define Entity      | March 15, 2013   | Admin User   |         | HR Application Set                         | 变更待定               |  |  |  |  |
|                                                       | 34427      |     | APM - Survey             | March 15, 2013   | Admin User   |         |                                            | Active             |  |  |  |  |
|                                                       | 34367      |     | ALM - Release Request    | January 16, 2013 | Admin User   |         | PPM - RC Integration Test                  | 正在计划               |  |  |  |  |
|                                                       | 34276      |     | PFM - Proposal           | December 6, 2012 | Joseph Banks |         | Testing1                                   | 详细业务案例             |  |  |  |  |
| 全部法中         全部法融           <         显示 1-6个,共 1304个 |            |     |                          |                  |              |         |                                            |                    |  |  |  |  |
| 添加 修改搜索 取消                                            |            |     |                          |                  |              |         |                                            |                    |  |  |  |  |

窗口将列出可以选择的关系类型以指示所选请求与项目群之间的关 系,并显示匹配搜索标准的请求。

6. 选择关系类型和要添加为参考的请求。
7. 单击"添加"。

"保存时要添加的参考"部分将列出所选请求。

8. 要将请求附加到项目群,请单击"保存"。

#### 新请求作为参考

要添加新请求作为项目群参考,请执行以下操作:

1. 从 PPM 控制面板打开项目群。

有关如何搜索和打开项目群的信息,请参见 "搜索项目群"(第 40 页)。

- 2. 滚动到"参考"部分。
- 3. 在"新参考"列表中选择"请求(新)"。
- 4. 单击"添加"。

此时将打开"创建新请求"窗口。

| 创建新请求                       |                          |
|-----------------------------|--------------------------|
| '请求类型:                      | ×                        |
| *关系:                        |                          |
| <ul> <li>与此项目群相关</li> </ul> | - (提供信息)·所选请求与项目群30020相关 |

- 5. 在"请求类型"字段中,选择请求类型。
- 6. 在"关系"下选择指示新请求参考与项目群之间关系的选项。
- 7. 单击"创建"。

此时将打开"新建"窗口。

8. 键入创建请求所需信息。

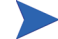

有关如何创建请求的完整详细信息,请参见《HP 需求管理用户指南》。

创建 取消

"保存时要添加的参考"部分将列出新请求。

9. 要将新请求附加到项目群,请单击"保存"。

## 任务作为参考

可以添加现有任务作为项目群参考。

要参考现有任务,请执行以下操作:

1. 从 PPM 控制面板打开项目群。

有关如何搜索和打开项目群的信息,请参见 "搜索项目群"(第 40 页)。

- 2. 滚动到"参考"部分。
- 3. 在"新参考"列表中选择"任务"。
- 4. 单击"添加"。

此时"添加参考:任务"搜索窗口将打开。

5. 指定搜索标准, 然后单击"搜索"。

此时,窗口中将列出关系类型和匹配搜索标准的任务。

| 添加        | 参考:任务                                    |                                     |                                                       |                 |                 |      |    |       |                            |
|-----------|------------------------------------------|-------------------------------------|-------------------------------------------------------|-----------------|-----------------|------|----|-------|----------------------------|
| 选择<br>⊙ 占 | 新 <b>选的任务与</b> null #30<br>此项目群相关 - (提供值 | 020 <b>的关系:</b><br>言息)- 所选任务与       | 项目群30020相关                                            |                 |                 |      |    |       |                            |
| 选择        | 释要查看的任务                                  |                                     |                                                       |                 |                 |      |    | 《 显示  | 式 1至 4个,共 353个 <b>&gt;</b> |
|           | 任务名称 🔺                                   | 項目                                  | 項目路径                                                  | 預定开始            | 預定完成            | 任务状态 | 资源 | 例外指示器 | 完成百分比                      |
|           | Agile Manger                             | Agile Manger                        |                                                       | Nov 23,<br>2012 | Feb 21,<br>2014 | 计划中  |    |       | 0%                         |
|           | Agile-verify                             | Agile-verify                        |                                                       | Nov 16,<br>2012 | Dec 31,<br>2012 | 计划中  |    |       | 71%                        |
|           | AGM_DEMO_TOOLS                           | ATP Revamp<br>Project               | ATP Revamp<br>Project:ATP Revamp<br>application:Tools | Mar 1,<br>2013  | May 31,<br>2013 | 计划中  |    |       | 0%                         |
|           | Architecture Approval                    | Mobility<br>Platform<br>development | Mobility Platform<br>development:VI. Build            | Jan 2,<br>2013  | Jan 2,<br>2013  | 待定前趋 |    |       | 0%                         |
|           | 全部选中                                     |                                     |                                                       |                 |                 |      |    | ▲显示   | 示 1至 4个,共 353个 🔪           |

6. 在页面顶部选择任务与项目群之间关系的类型。

7. 单击"添加"。

"保存时要添加的参考"部分将显示作为参考的任务。

8. 要将参考附加到项目群,请单击"保存"。

#### URL 作为参考

可以参考项目群的现有 URL。

要指定 URL 作为项目群参考,请执行以下操作:

1. 从 PPM 控制面板打开项目群。

有关如何搜索和打开项目群的信息,请参见"搜索项目群"(第40页)。

2. 滚动到"参考"部分。

3. 在"新参考"列表中,选择"URL"。

4. 单击"添加"。

此时将打开"参考URL"窗口。

| RL: |  | 查看 URL |  |
|-----|--|--------|--|
| 述:  |  |        |  |

5. 在 "URL" 字段中键入 URL。

6. 在"描述"字段中,可以键入有关 URL 的信息。

7. 单击"确定"。

"保存时要添加的参考"部分将列出 URL。

8. 要将参考附加到项目群,请单击"保存"。

確定 取消

# 将项目群导出到 Microsoft Excel

要将"项目群总览"页面导出到 Microsoft Excel 文件,请执行以下操作:

- 1. 如果使用的是 Microsoft Internet Explorer 版本 7, 请检验是否已正确配置 Internet 选项。有关详细信息,请参见《入门指南》。
- 2. 打开要导出的项目群。

有关搜索及打开项目的更多详细信息,请参见"搜索项目群"(第 40页)。

3. 在"项目群总览"页面上单击"Microsoft Excel"图标。

此时将打开新窗口,并按设置的间隔进行刷新,直到系统完成导出 为止。

4. 保存导出的 Excel 文件。

当您单击"项目群总览"页面右上角的"导出到 Excel"链接时,只有"内容"部分显示的列才会按照显示顺序导出到 Excel。也就是说,Excel 文件反映了您对选择显示的列和列布局所做的更改。

# 5 管理项目群

# 管理 HP 项目群管理总览

项目群有效期内会发生很多事情。例如:

- 会发生风险。
- 可以更改项目群项目范围。
- 可能出现问题。
- 可以完成、拖延或取消关联的项目。
- 业务目标会发生更改或被淘汰。
- 可以终止或另行更改参考。

对于 HP 项目群管理,这些事件可归纳为以下几方面:

- 项目群问题和项目问题
- 风险
- 范围变更

本章提供有关如何管理项目群以及影响项目群的事件的信息。

管理问题

问题提供一种以可跟踪和可报告的请求形式发现并解决项目群有效期内 所产生问题的方式。可以针对项目群直接记录问题或逐步升级针对与项 目群链接的项目记录的问题。这样,项目经理可以处理项目级问题,并仅 逐步升级那些需要项目群级关注的问题。

本部分提供有关如何在 HP 项目群管理中跟踪和分析项目群及项目问题的 信息。有关如何提交问题的信息,请参见"提交项目群问题"(第 22 页)。

# 搜索项目群问题

要搜索项目群问题,请执行以下操作:

- 1. 登录到 PPM Center。
- 2. 从菜单栏选择"搜索">"项目群问题"。

此时将打开"搜索请求"页面。在"请求类型"列表中选择"项目 群问题"。

3. 指定请求的搜索标准, 然后单击"搜索"。

"请求搜索结果"部分将列出与搜索标准匹配的项目群问题。

| <b>6</b> \$ | 出到 Excel       |      |                          |                |              |      | (            | 修改搜索 |
|-------------|----------------|------|--------------------------|----------------|--------------|------|--------------|------|
| 将此想         | 雲保存为:          |      | 保存                       |                |              |      | 管理保          | 存的费索 |
| 请求          | 捜索结果           |      |                          |                |              | <    | 显示 1 - 1 个,共 | 1个 🕟 |
|             | 请求编号▼          | 优先级  | 工作流                      | 创建日期           | 创建者          | 被分配者 | 描述           | 状态   |
|             | 34519          | Low  | Issue Management Process | April 18, 2013 | Joseph Banks |      | Problem1     | 新    |
| 全部          | <b>选中</b> 全部清除 | 编辑 • | Dynamic Graphing         |                |              | <    | 显示 1 - 1 个,共 | 11   |
| R 🗣         | 出到 Excel       |      |                          |                |              |      |              | 修改搜索 |

在"请求编号"列中,单击条目以打开相应的项目群问题请求。
 此时将打开"项目群问题"页面。

| rogram Issue 34519 - Problem1 |                | 状态 | : 1 |
|-------------------------------|----------------|----|-----|
|                               |                |    | 1   |
| 部展开  全部折叠                     |                |    |     |
| Summary                       |                |    |     |
| Issue No.:                    | Issue Status:  |    |     |
| 34519                         | 新              |    |     |
| Created By:                   | Created On:    |    |     |
| Joseph Banks                  | April 18, 2013 |    |     |
| *Program:                     |                |    |     |
| One World                     |                |    |     |
| *Priority:                    | Assigned To:   |    |     |
| Low                           | s 🔒 🔯          |    |     |
| *Description:                 |                |    |     |
| Problem 1                     |                |    |     |
| April 2, 2013                 |                |    |     |
| April 2, 2013                 | 200            | 1  |     |
| Issue Type:                   |                |    |     |
|                               | ×              |    |     |
| Detailed Description:         |                |    |     |
|                               |                | ~  |     |
|                               |                | 20 |     |
| Proposed Solution:            |                |    |     |
|                               |                | ~  |     |
|                               |                |    |     |
|                               |                | v  | l   |
| Business Function:            |                |    |     |
|                               |                | ~  |     |
|                               |                |    |     |
| · 冬汁 ( <b>太</b> 方太冬汁)         |                |    |     |
| шыш ((1)(7)L'⊞(Ш)             |                |    |     |
| 状态                            |                |    |     |
| A * 1 万大关*                    |                |    |     |

5. 在"项目群问题"页面上对字段进行任何必要的更改, 然后单击 "保存"。

# 搜索项目问题

要搜索项目问题,请执行以下操作:

- 1. 登录到 PPM Center。
- 2. 从菜单栏选择"搜索">"项目问题"。

此时将打开"搜索请求"页面。请注意,已在"请求类型"列表中选 择"项目问题"。

3. 指定请求的搜索标准, 然后单击"搜索"。

"请求搜索结果"部分将列出与搜索标准匹配的项目问题。

| 2  | e 导出到 Excel 修改裁案 |          |                          |                   |              |                 |                                                              |         |
|----|------------------|----------|--------------------------|-------------------|--------------|-----------------|--------------------------------------------------------------|---------|
| 将此 | 捜索保存为:           |          | 保存                       |                   |              |                 | 管理                                                           | 保存的搜索   |
| 请  | 求捜索结果            |          |                          |                   |              |                 | 《显示 1-6个,共                                                   | 164 个 🕟 |
|    | 请求编号 ▼           | 优先级      | 工作流                      | 创建日期              | 创建者          | 被分配者            | 描述                                                           | 状态      |
|    | 33115            | Medium   | Issue Management Process | February 15, 2012 | Joseph Banks | Andreas Mueller | Extended resource booking commitments                        | 打开      |
|    | 33114            | Critical | Issue Management Process | February 15, 2012 | Joseph Banks |                 | Delayed project release date due to acquisition scope change | 新       |
|    | 33113            | Critical | Issue Management Process | February 15, 2012 | Joseph Banks | Andy Stein      | Revised forecast costs exceed approved budget                | 新       |
|    | 33112            | Low      | Issue Management Process | February 15, 2012 | Joseph Banks | Ann Chin        | Testing Server space not available                           | 打开      |
|    | 32364            | Normal   | Issue Management Process | January 12, 2012  | Jack Foster  |                 | Acceptance criteria not fully defined                        | 新       |
|    | 32363            | Normal   | Issue Management Process | January 12, 2012  | Jack Foster  | Alex Smith      | Need to clear non-budged travel expenses                     | 新       |
| 全行 | <b>多选中</b> 全部    | 清除       | ¥損 ▼ ■除 Dynar            | mic Graphing      |              |                 | 《 显示 1-6个,共                                                  | 164个 🔪  |
|    | 亭出到 Excel        |          |                          |                   |              |                 |                                                              | 修改搜索    |

🛃 寺出到 Excel

要打开列出的项目问题,请在"请求编号"列中单击其请求编号。
 此时将打开"项目问题"页面。

|                                     | 55:已创建、已提交 >搜索课  | 求 >搜索结果 >请求编号 | 30155             |         |          |
|-------------------------------------|------------------|---------------|-------------------|---------|----------|
| ■ <u>可打印版本</u>                      |                  |               |                   |         | ■ 结果 1/3 |
| 项目问题 - #30155                       |                  |               |                   |         |          |
| 说明: Project 1<br>注意社会, Alight (本表示) | 同時言会特徴、          |               |                   |         |          |
| ■ 可用操作                              | 10076±1282)      |               |                   |         |          |
| 宙查和分配问题                             |                  |               |                   |         |          |
| 分配                                  | 宇査               |               | 資量                | <b></b> |          |
| Ad the set of                       |                  |               |                   |         |          |
| 司建士本 图称                             |                  |               |                   |         |          |
| 全部展开 全部折叠                           |                  |               |                   |         | 保存       |
| ■ 标头                                |                  |               |                   |         |          |
| ■ 汇总                                |                  |               |                   |         |          |
| 问题编号:                               | 30155            | 问题状态:         | 新的                |         |          |
| 创建者:                                | Admin User       | 创建于:          | December 31, 2010 | 被分配者:   | <u></u>  |
| •項目:                                | Project 1        |               |                   |         |          |
| *优先级:                               | 正常               | *逐步升级级别:      | 项目                | *       |          |
| •说明:                                | Project 1        |               |                   |         |          |
| ■ 详细信自                              |                  |               |                   |         |          |
| ■ 何顯详细信息                            |                  |               |                   |         |          |
|                                     |                  |               |                   |         |          |
| '确定的日期:                             | December 1, 2010 | 0             | 到期日期              |         | 2        |
| 问题类型:                               |                  | ~             |                   |         |          |
|                                     |                  |               |                   |         |          |
| 详细说明:                               |                  |               |                   | ~       |          |
|                                     |                  |               |                   | ~       |          |
|                                     |                  |               |                   |         |          |
|                                     |                  |               |                   |         |          |
| 建以的肝伏力茶:                            |                  |               |                   | ~       |          |
|                                     |                  |               |                   | ~       |          |
|                                     |                  |               |                   |         |          |
| 业务功能:                               |                  |               |                   | 6       |          |
|                                     |                  |               |                   |         |          |
|                                     |                  |               |                   | ~       |          |
|                                     |                  |               |                   |         |          |
| ■ 备注                                |                  | 不存在备          | 注                 |         |          |
| ■ 状态                                |                  |               |                   |         |          |
| ■ 参考                                |                  | 1 存在参         | 考                 |         |          |
| 创建副本 劉駿                             |                  |               |                   |         |          |
|                                     |                  |               |                   |         | 保存       |

5. 进行任何必要的更改, 然后单击"保存"。

# 分析问题活动

HP 项目群管理可以显示问题活动图,以便查看在指定时间范围内每月 (或每周)产生和解决的问题数量。

要查看问题活动,请执行以下操作:

- 1. 登录到 PPM Center。
- 从菜单栏选择"打开">"项目群管理">"问题">"分析问题活动"。
   此时"问题活动:创建和解决的时间"页面将打开。
- 3. "筛选条件"部分提供以下信息:

| 字段名称  | 描述                                                                                                   |
|-------|----------------------------------------------------------------------------------------------------|
| 显示    | 要查看的请求类型。使用默认选择 ("问题")。                                                                              |
| 项目群名称 | 要查看其问题解决信息的项目群的名称。                                                                                   |
| 项目    | 与要查看其问题(逐步升级的)信息的所选项目群链接的<br>项目的名称。如果"项目"字段留空,则 HP 项目群管理<br>将显示从与项目群链接的所有项目逐步升级到项目群级<br>别的问题的解决时间信息。 |
| 解决日期  | 要查看其问题解决信息的日期范围。                                                                                     |
| 时段    | 用于显示问题解决信息的时间增量。选择"月"(默认选<br>择)或"周"。                                                                 |

4. 单击"应用"。

此时"问题活动:创建和解决的时间"页面将显示结果。

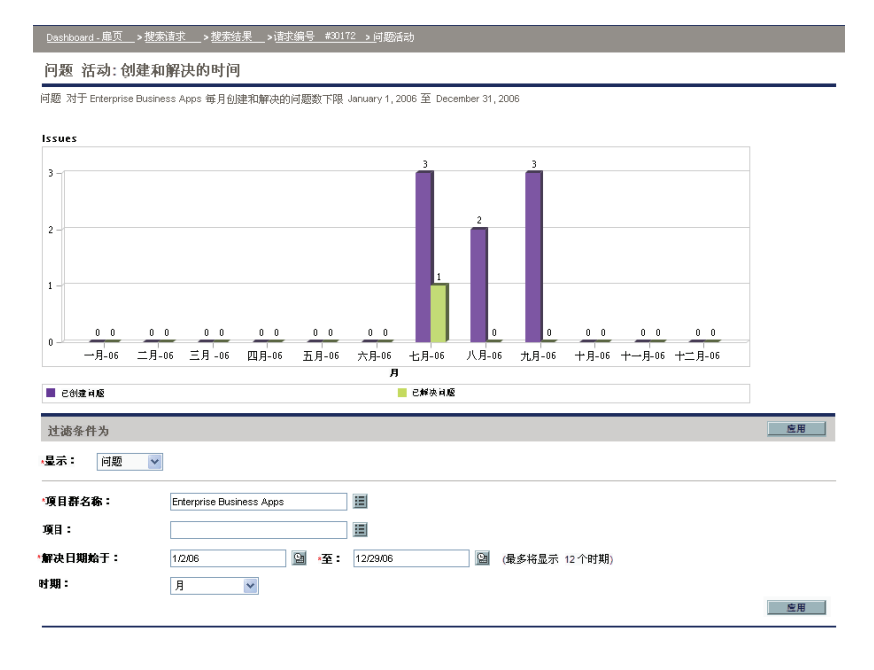

此页面显示描绘在指定的项目群和时间范围内已产生并解决的项目群问题及逐步升级到项目群级别的项目问题的图形。

## 分析问题解决时间

HP项目群管理提供允许您查看解决所提交问题(项目群问题和逐步升级 到项目群级别的项目问题)的速度的图形。

要分析问题解决时间,请执行以下操作:

- 1. 登录到 PPM Center。
- 从菜单栏选择"打开">"项目群管理">"问题">"分析问题解 决时间"。

此时"问题解决方案:平均解决时间"页面将打开。

3. "筛选条件"部分提供以下信息:

| 字段名称  | 描述                                                                                                   |
|-------|----------------------------------------------------------------------------------------------------|
| 显示    | 要查看的请求类型。使用默认选择 ("问题")。                                                                              |
| 项目群名称 | 要查看其问题解决信息的项目群的名称。                                                                                   |
| 项目    | 与要查看其问题(逐步升级的)信息的所选项目群链接的<br>项目的名称。如果"项目"字段留空,则 HP 项目群管理<br>将显示从与项目群链接的所有项目逐步升级到项目群级<br>别的问题的解决时间信息。 |
| 解决日期  | 要查看其问题解决信息的日期范围。 提交问题请求的时间<br>用于计算问题解决时间。                                                            |
| 时段    | 用于显示问题解决信息的时间增量。选择"月"(默认选<br>择)或"周"。                                                                 |

4. 单击"应用"。

此时 HP 项目群管理显示描绘解决指定时段内已解决问题所需平均天数的图形。这些问题包括项目群问题和已逐步升级到项目群级别的项目问题。

# 管理风险

项目风险和项目群风险提供一种以可跟踪和可报告的请求形式发现并解决 风险的方式。可以逐步升级风险,以便从与项目链接的项目群查看此风险。

本部分提供有关如何搜索风险以及查看风险活动和风险解决方案的信息。 有关如何提交风险请求的信息,请参见"提交项目群级风险"(第 29 页) 和"提交项目风险"(第 32 页)。

#### 搜索项目风险

要搜索项目风险,请执行以下操作:

- 1. 登录到 PPM Center。
- 2. 从菜单栏选择"搜索">"项目风险"。

此时将打开"搜索请求"页面。在"搜索要审查的请求"下的"请 求类型"字段中选中"项目风险"。

- 3. 在"搜索要查看的请求"部分中,指定请求的搜索标准。
- 4. 要配置搜索结果的显示方式,请在"选择列"部分的"可用列"和 "所选列"字段之间移动各项。

5. 单击"搜索"。

"请求搜索结果"部分将列出与搜索标准匹配的项目风险记录。

| <b>X</b> ® ₽ | 出到 Excel     |      |                  |    |      |     | 修改搜索         |
|--------------|--------------|------|------------------|----|------|-----|--------------|
| 将此搜索         | <b>?保存为:</b> | 黛存   |                  |    |      |     | 管理保存的搜索      |
| 请求携          | 索结果          |      |                  |    |      |     | 显示 1-5, 共 5个 |
|              | 请求编号 ⊽       | 请求类型 | 说明               | 状态 | 被分配者 | 优先级 | 创建者          |
|              | 30159        | 项目风险 | test2            | 新的 |      |     | Admin User   |
|              | 30158        | 项目风险 | issue1           | 新的 |      |     | Admin User   |
|              | 30157        | 项目风险 | testing programe | 新的 |      |     | Admin User   |
|              | 30156        | 项目风险 | testing          | 新的 |      |     | Admin User   |
|              | 30146        | 项目风险 | Project 1        | 打开 |      |     | Admin User   |
| 全部选中         | 全部清除 编辑 ▼    | 劉隆   |                  |    |      |     | 显示 1-5,共 5个  |
| <b>风</b> ® 音 | 出到 Excel     |      |                  |    |      |     | 修改搜索         |

要打开项目风险请求,请在"请求编号"列中单击相应的请求编号。
 此时将打开"项目风险"页面。

| Signore     ● Rat 1/1       Signore     ● Rat 1/1       Signore     ● Signore       Signore     ● Signore | 搜索请求 >请求 #30146:已                  | 创建、已提交 > 搜索请求 > 摸   | 索结果 >请求编号30146 |                      |                   |
|----------------------------------------------------------------------------------------------------|------------------------------------|---------------------|----------------|----------------------|-------------------|
| 項目及後: #30146         2月: Proped 1         ● 項目放作         第目後年         第目後年         ● 夏       ● 夏         ● 夏       ● 夏     <                                                                                                    | <b>四</b> 可打印版本                     |                     |                |                      | ≤ 结果 1/1 ▶        |
| Bit: Page 1         Bit: Page 1         Bit: Page 2         Bit: Page 2         Bit: Page 2                                                                           | 项目风险 - #30146                      |                     |                |                      |                   |
| a kuk imi (kg   (kg/kg kuk))         i i i i i i i i i i i i i i i i i i i                                                                                                    | 说明: Project 1<br>注意性力, With (本美工工) | ****                |                |                      |                   |
| ■ *0.000*       9%     ***       9%     ***       9%     ***       9%     ***       9%     ***       9%     ***       9%     ***       9%     ***       9%     ***       9%     ***       9%     ***       9%     ***       9%     ***       16%     16%       16%     16%       16%     16%       16%     16%       17%     1014       18%     1014       19     1014       1014     1014       11     1014       11     1014       11     1014       11     1014       11     1014       11     1014       11     1014       11     1014       11     1014       11     1014       11     1014       11     1014       11     1014       11     1014       11     1014       11     1014       11     1014       11     1014       11     1014       12     1014 <tr< th=""><th>■ 可田操作</th><th>107<u>E±4/38</u>)</th><th></th><th></th><th></th></tr<>                                                                                                    | ■ 可田操作                             | 107 <u>E±4/38</u> ) |                |                      |                   |
|                                                                                                    | 值日 <i>缅岛雷古和公配</i>                  |                     |                |                      |                   |
| Pio Q Syn data 30 R       Solution       Solution <th>分配</th> <th>中去</th> <th></th> <th>英重</th> <th>取消</th>                                                           | 分配                                 | 中去                  |                | 英重                   | 取消                |
|                                                                                                    | DHO 体長定本的公司                        |                     |                |                      |                   |
|                                                                                                    | 分配                                 | 中去                  |                | 演覽                   | 取請                |
|                                                                                                    |                                    |                     |                |                      |                   |
|                                                                                                    | 创建副本 删除                            | 1                   |                |                      |                   |
| 当 林头<br>当 花点<br>刻146 月間状态: 新約<br>前線者: Admin User 前線于: December 31,2010 被分配者: 副 1<br>項目: Propet1<br>此大级:                                                                                                    | 全部展开 全部折叠                          |                     |                |                      | 保存                |
| ■ 花益<br>周期編号: 30146 月間次名: 新約<br>創設者: Admin User 創設子: December 31,2010 致分配者:                                                                                                    | ∃ 标头                               |                     |                |                      |                   |
| 其陰音等: 30145 民险状态: 新約<br>創題者: Admin User 創題子: December 31,2010 乾分配名:                                                                                                    | ■ 汇总                               |                     |                |                      |                   |
| di使若: Admin User 创建于: December 31,2010 乾分配若:                                                                                                    | 风险编号:                              | 30146               | 风险状态:          | 新的                   |                   |
| 項目: Poped:1 道<br>此先4: 「▲」14世紀中4439: 159) 1 ▲ 147年: 高 [26-100%] ▲<br>花9: Poped:1<br>■ J和信息<br>■ J和信息<br>■ J和信息<br>■ J和信用: December 1, 2010 ▲<br>洋和代明:                                                                                                    | 创建者:                               | Admin User          | 创建于:           | December 31, 2010 被分 | 配者: 📓 🖾           |
| 北大條: ▼ 14世紀中候39: 259)1 ▼ 1日本: 高 [26-100%] ▼      花9: Project 1      ゴ 詳細信息      王政論詳細信息      民論詳細信息      正論注册信用: December 1, 2010       エー      オ編文明:                                                                                                    | ·项目:                               | Project 1           |                |                      |                   |
| <b>这</b> 明: Project 1<br>当 详细信息<br>■ 风险详细信息<br>■ 风险详细信息<br>■ 风险详细信息<br>■ 风险详细信息                                                                                                    | 优先级:                               | ~                   | •风险影响级别:       | 43別 1 ▼              | 欄半: 高 [26-100%] 🕑 |
| 」 详细信息<br>II 风险详细信息<br>II 风险详细信息<br>III III III III III III III III III II                                                                                                    | "说明:                               | Project 1           |                |                      |                   |
| ■ 风殿详细信息 ALB支配: ● ● 第第的日期: December 1, 2010 ● F第記号:                                                                                                    | ■ 详细信息                             |                     |                |                      |                   |
| 英語文化: ● ●定約日期: December 1, 2010 ■<br>本語文明:                                                                                                    | ■ 风险详细信息                           |                     |                |                      |                   |
| 第24章242: ● ● ● ● ● ● ● ● ● ● ● ● ● ● ● ● ● ● ●                                                                                                    | d0.#30.                            |                     |                | December 1 2         | 10                |
| 洋和20月:                                                                                                    | MRX2.                              |                     |                |                      |                   |
|                                                                                                    | 详细说明:                              |                     |                | ~                    |                   |
|                                                                                                    |                                    |                     |                |                      |                   |
|                                                                                                    |                                    |                     |                | <u>×</u>             |                   |
|                                                                                                    |                                    |                     |                |                      |                   |
| 天时你谁:                                                                                                    | 天閒怀催:                              |                     |                | <u>^</u>             |                   |
|                                                                                                    |                                    |                     |                |                      |                   |
|                                                                                                    |                                    |                     |                |                      |                   |
| 操作计划:                                                                                                    | 操作计划:                              |                     |                | ~                    |                   |
|                                                                                                    |                                    |                     |                |                      |                   |
| M                                                                                                    |                                    |                     |                | 2                    |                   |
| <b>当 备注</b> 不存在备注                                                                                                    | ■ 备注                               |                     | 不存在备注          |                      |                   |
| ■ 状态                                                                                                    | ■ 状态                               |                     |                |                      |                   |
| <b>当 参考</b> 1 存在参考                                                                                                    | ≝ 参考                               |                     | 1 存在参考         |                      |                   |
| 创建到本 删除                                                                                                    | 创建副本 删除                            | 1                   |                |                      |                   |
| 81-i+                                                                                                    |                                    |                     |                |                      | <i>1</i> 0+       |

7. 对项目风险请求进行任何必要的更改, 然后单击"保存"。

#### 搜索项目群风险

要搜索项目群风险,请执行以下操作:

- 1. 登录到 PPM Center。
- 2. 从菜单栏选择"搜索">"项目群风险"。

此时将打开"搜索请求"页面。在"搜索要审查的请求"下的"请 求类型"字段中选中"项目群风险"。

- 3. 在"搜索要查看的请求"部分中,指定请求的搜索标准。
- 4. 要配置搜索结果的显示方式,请在"选择列"部分的"可用列"和 "所选列"字段之间移动各项。
- 5. 单击"搜索"。

"请求搜索结果"部分将列出与搜索标准匹配的项目群风险记录。

- 6. 要打开项目群风险请求,请在"请求编号"列中单击相应的请求编号。
   此时将打开"项目群风险"页面。
- 7. 对项目群风险请求进行任何必要的更改, 然后单击"保存"。

## 分析风险活动

要分析风险活动,请执行以下操作:

- 1. 登录到 PPM Center。
- 2. 从菜单栏选择"打开">"项目群管理">"风险">"分析风险活动"。

此时"风险活动:创建和解决的时间"页面将打开。在"显示"列表中选择"风险"。

3. 提供以下信息:

| 字段名称  | 描述                                                                                         |
|-------|--------------------------------------------------------------------------------------------|
| 显示    | 要查看的请求类型。使用默认选择 ("风险")。                                                                    |
| 项目群名称 | 要查看其风险活动的项目群的名称。                                                                           |
| 项目    | 与要查看其风险 (逐步升级的)活动的所选项目群链接<br>的项目的名称。如果"项目"字段留空,HP 项目群管理<br>将显示有关与项目群链接的所有项目的所有风险的活动<br>信息。 |
| 解决日期  | 要查看其风险活动的日期范围。                                                                             |
| 时段    | 用于显示风险活动的时间增量。选择"月"(默认选择)<br>或"周"。                                                         |

4. 单击"应用"。

此时 HP 项目群管理将显示一张图表,用于描绘为项目群创建和解决的风险数以及指定的时间范围。

5. 要更改在图形中显示的信息,请在"筛选条件"部分中修改此信息, 然后单击"应用"。 可以使用 HP 项目群管理评估解决与项目群关联的风险的速度。 要分析解决时间,请执行以下操作:

- 1. 登录到 PPM Center。
- 从菜单栏选择"打开">"项目群管理">"风险">"分析风险解 决时间"。

此时"风险解决方案:平均解决时间"页面将打开。

3. "筛选条件"部分提供以下信息:

| 字段名称  | 描述                                                                           |
|-------|------------------------------------------------------------------------------|
| 显示    | 要查看的请求类型。使用默认选择 ("风险")。                                                      |
| 项目群名称 | 要查看其风险解决时间的项目群的名称。                                                           |
| 项目    | 与要查看其风险解决信息的所选项目群链接的项目的名称。如果"项目"字段留空,HP 项目群管理将显示有关<br>与项目群链接的所有项目的所有风险的解决信息。 |
| 解决日期  | 要查看其风险解决信息的日期范围。                                                             |
| 时段    | 用于显示风险解决时间的时间增量。选择"月"(默认选<br>择)或"周"。                                         |

4. 单击"应用"。

此时"风险解决方案:平均解决时间"页面将显示描绘在指定时间范围内解决风险所需平均天数的图形。

5. 要更改图形中的视图,请在"筛选条件"部分中修改信息,然后单击 "应用"。

# 管理范围变更

项目有效期内会发生更改项目范围的事情。更改的项目范围将影响与项 目链接的任何项目群的范围。可以查看和处理这些更改,并根据项目范围 变更请求中的更改作出决策。可以通过 HP 项目群管理查看和监控这些范 围变更请求。

## 搜索范围变更

要搜索项目范围变更,请执行以下操作:

- 1. 登录到 PPM Center。
- 从菜单栏选择"打开">"项目群管理">"范围变更">"搜索范围变更"。

此时将打开"搜索请求"页面。"请求类型"列表字段将显示值"项目范围变更请求"。

- 3. 在"搜索要查看的请求"部分中,指定搜索标准。
- 4. 要配置搜索结果的显示方式,请在"选择列"部分的"可用列"和 "所选列"字段之间移动各项。
- 5. 单击"搜索"。

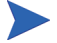

要列出所有项目范围变更请求,请在未指定搜索标准的情况下单击"搜索"。

"请求搜索结果"部分将列出与搜索标准匹配的项目范围变更请求。

| <b>N</b> ® <del>S</del> | 出創 Excel          | ~ ~ ~    |           |    |      |     | 修以搜索                       |
|-------------------------|-------------------|----------|-----------|----|------|-----|----------------------------|
|                         |                   | 議会       |           |    |      |     | <u>管</u> 五條存的理想            |
| 南水母                     | 《※·靖·朱<br>请求编号 ⊽  | 请求类型     | 说明        | 状态 | 被分配者 | 优先级 | 显示 1-5, 共 5个<br><b>创建者</b> |
|                         | 30165             | 项目范围变更请求 | test1     | 新的 |      | 正常  | Admin User                 |
|                         | 30164             | 项目范围变更请求 | test2     | 新的 |      |     | Admin User                 |
|                         | 30163             | 项目范围变更请求 | ороророро | 新的 |      |     | Admin User                 |
|                         | 30162             | 项目范围变更请求 | issue 1   | 新的 |      | 正常  | Admin User                 |
|                         | 30161             | 项目范围变更请求 | рррррр    | 新的 |      |     | Admin User                 |
| 1都建中                    | 全部清除 编輯 ▼         | 劉隆       |           |    |      |     | 显示 1-5,共 5个                |
| 全部选中                    | 全标清除 <u>编</u> 機 ▼ | 劉餘       |           |    |      |     | 显示 1-5,                    |

要打开列出的项目范围变更请求,请在"请求编号"列中单击请求编号。
 此时将打开"项目范围变更请求"页面。

| 请求编号30138>请求编 | 号30137>搜索请求 >搜索结 | 果 >请求编号30146 |                   |        |             |
|---------------|------------------|--------------|-------------------|--------|-------------|
| <b>百</b> 打印版本 |                  |              |                   |        | 💌 结果 1/1 💌  |
| 项目风险 - #301   | 46               |              |                   |        |             |
| 说明: Project 1 |                  |              |                   |        |             |
| 请求状态:打开(查看    | 下面的完全状态)         |              |                   |        |             |
| ■ 可用操作        |                  |              |                   |        |             |
| 管理风险          |                  |              |                   |        |             |
|               | 关闭               |              |                   |        |             |
| 创建副本          | 删除               |              |                   |        |             |
| 全部展开 全部折叠     |                  |              |                   |        | 保存          |
| ■ 标头          |                  |              |                   |        |             |
| ■ 汇总          |                  |              |                   |        |             |
| 风险编号:         | 30146            | 风险状态:        | 打开                |        |             |
| 创建者:          | Admin User       | 创建于:         | December 31, 2010 | *被分配者: | 2           |
| *項目:          | Project 1        |              |                   |        |             |
| 优先级:          | ~                | •风险影响级别:     | 级别 1 🗸            | *摄率:   | 高 [26-100%] |
| 说明:           | Project 1        |              |                   |        |             |
|               |                  |              |                   |        |             |
| ■ 详细信息        |                  |              |                   |        |             |
| ■ 风险详细信息      |                  |              |                   |        |             |
| ■ 备注          |                  | 不存在备注        |                   |        |             |
| ● 状态          |                  |              |                   |        |             |
| ■ 参考          |                  | 1 存在参考       |                   |        |             |
| 创建副本          | 劃除               |              |                   |        |             |
|               |                  |              |                   |        |             |

7. 进行任何必要的更改, 然后单击"保存"。

## 分析范围变更活动

要分析项目范围变更活动,请执行以下操作:

- 1. 登录到 PPM Center。
- 从菜单栏选择"打开">"项目群管理">"范围变更">"分析范围变更活动"。

此时"范围变更活动:创建和解决的时间"页面将打开。

3. "筛选条件"部分提供以下信息:

| 字段名称  | 描述                                                                                         |
|-------|--------------------------------------------------------------------------------------------|
| 显示    | 要查看的请求类型。使用默认选择 ("范围变更")。                                                                  |
| 项目群名称 | 要查看其项目范围变更请求活动的项目群的名称。                                                                     |
| 项目    | 与要查看其范围变更请求活动的所选项目群链接的项目<br>的名称。如果"项目"字段留空,HP 项目群管理将显示<br>有关与项目群链接的所有项目的所有范围变更请求的活<br>动信息。 |
| 解决日期  | 要查看其范围变更请求活动信息的日期范围。                                                                       |
| 时段    | 用于显示范围变更请求活动的时间增量。选择"月"(默<br>认选择)或"周"。                                                     |

4. 单击"应用"。

此时 HP 项目群管理将显示描绘在指定时段内每月(或每周)产生并解决的项目范围变更数目的图形。

| 范围变更 活动      | h: 创建和解     | 决的时间      |                   |                 |           |      |    |
|--------------|-------------|-----------|-------------------|-----------------|-----------|------|----|
| 范围变更 对于 inte | grate 毎月创建和 | 「解决的范围委員  | 國下限 December 1,20 | 10 至 January 31 | 2011      |      |    |
| 范围突更         |             |           |                   |                 |           |      |    |
| 1-0          |             |           |                   |                 |           |      |    |
|              |             |           |                   |                 |           |      |    |
|              |             |           |                   |                 |           |      |    |
|              |             |           |                   |                 |           |      |    |
|              |             |           |                   |                 |           |      |    |
|              |             |           |                   |                 |           |      |    |
| 0            |             | +=A-1     |                   |                 | -月-11     |      |    |
|              |             |           | ,                 | 9               |           |      |    |
| 已创建花园交更      |             |           |                   | 📒 已解决范围变要       |           |      |    |
| 过滤条件为        |             |           |                   |                 |           |      | 应用 |
| 显示: 范围变      | 更 🖌         |           |                   |                 |           |      |    |
| 項目群名称:       | Integrate   |           |                   |                 |           |      |    |
| 夏目:          |             |           |                   |                 |           |      |    |
| 解决日期始于:      | 12/1/10     | <u>91</u> | *至: 1/27/11       | 0               | (最多将显示 12 | 个时期) |    |
| す期:          | 月           | ~         |                   |                 |           |      |    |
|              |             |           |                   |                 |           |      | 应用 |

5. 要更改图形中的视图,请在"筛选条件"部分中修改信息,然后单击 "应用"。

## 分析范围变更解决时间

可以使用 HP 项目群管理评估解决与项目群关联的项目范围变更请求的速度。

要查看项目范围变更解决时间,请执行以下操作:

- 1. 登录到 PPM Center。
- 从菜单栏选择"打开">"项目群管理">"范围变更">"分析范 围变更解决时间"。

此时"范围变更解决方案:平均解决时间"页面将打开。

3. "筛选条件"部分提供以下信息:

| 字段名称  | 描述                                                                                |
|-------|-----------------------------------------------------------------------------------|
| 显示    | 要查看的请求类型。使用默认选择 ("范围变更")。                                                         |
| 项目群名称 | 要查看其项目范围变更请求解决时间的项目群的名称。                                                          |
| 项目    | 与要查看其范围变更请求解决时间的所选项目群链接的项目的名称。如果"项目"字段留空, HP 项目群管理将显示有关与项目群链接的所有项目的所有范围变更请求的解决时间。 |
| 解决日期  | 要查看其平均解决时间的日期范围。                                                                  |
| 时段    | 用于显示范围变更请求解决时间的时间增量。选择"月"<br>(默认选择)或"周"。                                          |

4. 单击"应用"。

此时 HP 项目群管理将显示描绘在指定的项目群和时间段内解决项目 范围变更所需平均天数的图形。

5. 要更改图形中显示的数据,请在"筛选条件"部分中修改信息,然后 单击"应用"。

# 管理项目群流程

管理项目群流程意味着对与项目群问题、风险或范围变更请求类型关联的工作流进行更改。如果更改一个项目群的项目群流程,则所有项目群的流程都将发生更改。这会导致问题的产生,尤其是在请求类型当前正在使用工作流的情况下。

#### 管理问题流程

可以使用 PPM 工作台管理适用于逐步升级的项目问题和项目群问题的 流程。

要管理项目群问题流程,请执行以下操作:

1. 登录到 PPM Center。

程"窗口将打开。

- A菜单栏选择"打开">"管理">"项目群流程">"管理问题流程"。
   此时"工作流步骤源"、"工作流工作台"和"工作流:问题管理流
- 使用"工作流:问题管理流程"窗口中的选项卡对项目群问题工作流、 布局、允许的请求类型和安全性进行任何必要的更改。
- 4. 单击"确定"。此时"工作流:问题管理流程"窗口将关闭。
- 5. 关闭 PPM 工作台。

管理项目风险流程

要管理适用于针对与项目群链接的项目提交的风险的流程,请执行以下操作:

- 1. 登录到 PPM Center。
- 从菜单栏选择"打开">"管理">"项目群流程">"管理项目风 险流程"。

此时"工作流步骤源"、"工作流工作台"和"工作流:风险管理流程"窗口将打开。

- 3. 使用"工作流:风险管理流程"窗口中的选项卡对工作流、工作流步骤、布局、允许的请求类型和安全性进行任何必要的更改。
- 4. 单击"确定"。此时"工作流:风险管理流程"窗口将关闭。
- 5. 关闭 PPM 工作台。

#### 管理项目群风险流程

要管理适用于针对项目群提交的风险的流程,请执行以下操作:

- 1. 登录到 PPM Center。
- 从菜单栏选择"打开">"管理">"项目群流程">"管理项目群 风险流程"。

此时"工作流步骤源"、"工作流工作台"和"工作流:项目群风险 管理流程"窗口将打开。

- 3. 使用"工作流:项目群风险管理流程"窗口中的选项卡对工作流、工 作流步骤、布局、允许的请求类型和安全性进行任何必要的更改。
- 4. 单击"确定"。此时"工作流:项目群风险管理流程"窗口将关闭。
- 5. 关闭 PPM 工作台。

可以使用 PPM 工作台管理适用于项目范围变更请求的流程。

要管理项目群范围变更流程,请执行以下操作:

- 1. 登录到 PPM Center。
- 从菜单栏选择"打开">"管理">"项目群流程">"管理范围变 更流程"。

此时"工作流步骤源"、"工作流工作台"和"工作流:范围变更请 求流程"窗口将打开。

- 3. 在"工作流:范围变更请求流程"窗口中,对工作流、工作流步骤、 布局、允许的请求类型和安全性进行任何必要的更改。
- 4. 单击"确定"。此时"工作流:范围变更请求流程"窗口将关闭。
- 5. 关闭 PPM 工作台。

# 6 项目群经理页面

# 项目群经理页面总览

HP项目群管理具有预配置的"项目群经理"页面。"项目群经理"页面 可以显示一个或多个项目群,具体取决于在此页面上配置 portlet 的方 式。还可以配置多个"项目群经理"页面以查看多个项目群。图 6-1 显 示"项目群经理"页面。

#### 图 6-1. "项目群经理"页面

| 项目群经理                            |               |           |              |                  |                    |       |     |              | Ω<br>##     | 〇御杯       | ₩<br>Pu  | <b>十</b><br>添加 | <br>个性     | í]<br>±4Ł |
|----------------------------------|---------------|-----------|--------------|------------------|--------------------|-------|-----|--------------|-------------|-----------|----------|----------------|------------|-----------|
| 项目群列表                            |               |           |              |                  |                    |       |     |              |             |           |          |                | o 💈        |           |
| 项目群名称                            |               | 相         | 对优先级         | 项目群经理            | *                  |       |     | 项目群          | 状态          | 问题        | 题        | 风险             | 范围         | 变更        |
| IT Hardware Upgade               |               |           |              | Bridget Holbrook |                    |       |     | Active       |             |           | 3        | 5              |            | 4         |
| Enterprise Business Applications |               |           |              | Bridget Holbrook |                    |       |     | New          |             | Ö         | 2        | 4              | õ          | 3         |
| ☐ 导出到 Excel                      |               |           |              | K K S            | howing 1 to 2 of 3 | 2 > > |     |              |             |           |          |                |            |           |
|                                  |               |           |              |                  |                    |       |     |              |             |           |          |                |            |           |
| 项目群内容列表                          |               |           |              |                  |                    |       |     |              |             |           |          |                | 2          |           |
| 请求 ID ▲                          | 名和            | π.        |              |                  | 类型                 |       |     |              | 状态          |           |          |                |            |           |
| 30875                            | Proj          | ect 1001  |              |                  | Project            |       |     |              | In Plann    | ing       |          |                |            |           |
| 30876                            | ERF           | Service F | Pack         |                  | Project            |       |     |              | In Plann    | ing       |          |                |            |           |
| 30878                            | Dev           | eloper To | ols Improven | nents            | Project            |       |     |              | In Plann    | ing       |          |                |            |           |
| ■ 导出到 Excel                      |               |           |              | K K S            | howing 1 to 3 of 3 | 3 🗲 対 |     |              |             |           |          |                |            |           |
|                                  |               |           |              |                  |                    |       |     |              |             |           |          |                |            |           |
| 问题列表                             |               |           |              |                  |                    |       |     |              |             |           |          |                | 0 💋        |           |
| 项目 🔺                             |               | 问题        | 优先级          | 逐步升级             | 吸级别                | 状态    |     | 描述           |             |           |          |                |            |           |
| Developer Tools Improvements     |               | 30920     | Normal       | Project          |                    | New   |     | We need a    | nother cu   | be for co | ntractor | s expected     | I next m   | ionth     |
| Developer Tools Improvements     |               | 30880     | High         | Project          |                    | New   |     | 30242: No    | verificatio | n that up | grade n  | equiremen      | its are in | n i       |
| ERP Service Pack                 |               | 30918     | Normal       | Project          |                    | New   |     | Usability te | sting       |           |          |                |            |           |
| ERP Service Pack                 |               | 30919     | Critical     | Project          |                    | New   |     | Losing our   | Oracle A    | pps expe  | rt QA pe | rson           |            |           |
| ERP Service Pack                 |               | 30918     | Normal       | Project          |                    | New   |     | Usability te | sting       |           |          |                |            |           |
| 📄 导出到 Excel                      |               |           |              | K K S            | howing 1 to 5 of I | 6 🔪 Я |     |              |             |           |          |                |            |           |
| 项目群范围变更列表                        |               |           |              |                  |                    |       |     |              |             |           |          |                | 3 💈        |           |
| 项目 ▲                             |               | 范重要编号     | 严重性          | 变更请              | 求级别                | 状态    |     | 描述           |             |           |          |                |            |           |
| ERP Service Pack                 |               | 30911     | Medium       | Level 2          |                    | New   |     | pppppp       |             |           |          |                |            |           |
| ERP Service Pack                 |               | 30912     | Low          | Level 2          |                    | New   |     | test1        |             |           |          |                |            |           |
| ERP Service Pack                 |               | 30913     | Low          | Level 1          |                    | New   |     | test2        |             |           |          |                |            |           |
| ■ 导出到 Excel                      |               |           |              | K K SI           | howing 1 to 3 of 3 | 3 渊 🕅 |     |              |             |           |          |                |            |           |
| 项目群风险列表                          |               |           |              |                  |                    |       |     |              |             |           |          |                | 1 👔        |           |
| 项目 ▲                             | 风险            | 概率        |              |                  | 影响                 | 級别    | 状态  | 措            | 述           |           |          |                |            |           |
| Developer Tools Improvements     | 30889         | Medium    | [11.25%]     |                  | Level              | 12    | New | te           | sting pro   | oram      |          |                |            |           |
| Developer Tools Improvements     | 30887         | Medium    | [11-25%]     |                  | Level              | 11    | New | R            | esource     | drain due | to KTL   | O activities   |            |           |
| Developer Tools Improvements     | 30888         | High [2   | 5-100%]      |                  | Level              | 2     | New | fi:          | sk          |           |          |                |            |           |
| ERP Service Pack                 | 30915         | High (2   | 6-100%]      |                  | Level              | 2     | New | te           | sting       |           |          |                |            |           |
| ERP Service Pack                 | 30916         | Medium    | [11-25%]     |                  | Level              | 1     | New | is           | sue 1       |           |          |                |            |           |
| ■ 导出到 Excel                      |               |           |              | K K S            | howing 1 to 5 of ! | 5 🕞 刘 |     |              |             |           |          |                |            |           |
| 项目群成本摘要                          |               |           |              |                  |                    |       |     |              |             |           |          | ð              | 0 7        |           |
| 成本总览                             |               |           |              |                  |                    |       |     |              |             |           |          |                |            |           |
| 资本                               |               |           |              |                  |                    |       |     |              |             |           |          | 預測             | 1          | 实际        |
| 劳动力                              |               |           |              |                  |                    |       |     |              |             |           |          |                | \$0        | \$0       |
| 非劳动力                             |               |           |              |                  |                    |       |     |              |             |           |          |                | \$0        | \$0       |
| 总计                               |               |           |              |                  |                    |       |     |              |             |           |          |                | <b>S</b> 0 | \$0       |
| 运营                               |               |           |              |                  |                    |       |     |              |             |           |          | 預測             |            | 实际        |
| 劳动力                              |               |           |              |                  |                    |       |     |              |             |           |          | \$2,500        | ,000       | \$0       |
| 非劳动力                             |               |           |              |                  |                    |       |     |              |             |           |          |                | \$0        | \$0       |
| 总计                               |               |           |              |                  |                    |       |     |              |             |           |          | \$2,500        | 0,000      | \$0       |
| 项目群总计                            |               |           |              |                  |                    |       |     |              |             |           |          | \$2,500        | 0,000      | \$0       |
| 成本最新碳止到1/8/13 10:00:04 PM CST。預2 | 宜在1/9/13 5:00 | :00 PM CS | ⊺更新成本.       |                  |                    |       |     |              |             |           |          |                |            |           |
| 挣值详细信息                           |               |           |              |                  |                    |       |     |              |             |           |          |                |            |           |

# 将项目群经理页面添加到 PPM 控制面板

要将预配置的"项目群经理"页面添加到 PPM 控制面板,请执行以下操作:

- 1. 登录到 PPM Center。
- 从菜单栏选择"控制面板">"个性化控制面板"。
   此时将打开"个性化控制面板"页面。
- 3. 在菜单栏右侧区域单击"专用页面"
- 4. 单击"新增"图标。
- 选择"添加预配置页面"。
   此时将显示可用的预配置"PPM 控制面板"页面的列表。
- 选择"项目群经理"页面,然后单击"确定"。
   此时所选页面将添加到 PPM 控制面板。
- 根据需要自定义"项目群经理"页面和 portlet。
   系统会自动保存 PPM 控制面板的更改。

# 项目群经理页面上的 Portlet

本部分提供在"项目群经理"页面上显示的默认 portlet 的描述。有关如何个性化这些 portlet 的信息,请参见"自定义 Portlet"(第 108 页)。

### 项目群列表 Portlet

"项目群列表" portlet (图 6-2)提供有关系统中所有项目群的详细信息的高级汇总。它还显示诸如项目群优先级、状态和关联问题之类的一般信息。可以对此 portlet 进行个性化设置,以便根据项目群名称或与项目相关的标准筛选记录,从而用户只需关注与自己相关的数据。

#### 图 6-2. 项目群列表 portlet

| ■ 项目群列表       |               |       |       |       | ? 🗆 🗸 🗆 |
|---------------|---------------|-------|-------|-------|---------|
| 项目群名称         | 相对优先级 △ 項目群经理 | 項目群状态 | 问题    | 风险    | 范围变更    |
| gvfd          | Admin User    | New   | 1     | 0     | 0       |
| nh            | Admin User    | New   | 0     | 0     | 0       |
| 新项目群          | Admin User    | New   | 2     | 2     | 0       |
| 123           | Admin User    | New   | 1     | 0     | 0       |
| No. 导出至 Excel |               |       | 显示1至5 | 共6 << | ★ 最大化   |

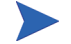

要查看列出的项目群,请单击"项目群名称"列中的项。

要显示可以为"项目群列表" portlet 配置的所有筛选字段的描述,请单 击此 portlet 右上角的"帮助"图标。

# 项目群内容列表 Portlet

"项目群内容列表" portlet (图 6-3)提供与项目群关联的所有项目及各 自运行状况指示器的视图。此 portlet 可以有多个实体,用于查看不同的 项目群及其关联的项目。可以根据诸多指定标准(如项目名称、状态和 运行状况)选择 portlet 要显示的项目。单击"名称"列中的条目可向下 钻取到"项目"页面。

#### 图 6-3. 项目群内容列表 portlet

| 项目群内容列表     |                              |                           |             | 0 🗹 🔳 |
|-------------|------------------------------|---------------------------|-------------|-------|
| 请求 ID ▲     | 名称                           | 类型                        | 状态          |       |
| 30875       | Project 1001                 | Project                   | In Planning |       |
| 30876       | ERP Service Pack             | Project                   | In Planning |       |
| 30878       | Developer Tools Improvements | Project                   | In Planning |       |
| ■ 导出到 Excel | K                            | < Showing 1 to 3 of 3 > > |             |       |

要显示可以为"项目群内容列表" portlet 配置的所有筛选字段的描述,请 单击此 portlet 右上角的"帮助"图标。

## 问题列表 Portlet

"问题列表" portlet (图 6-4)列出与所选项目群直接关联的所有问题。可以在页面上显示此 portlet 的多个实例,以便同时查看多个项目群及其关联的问题。

可以对"问题列表"portlet 进行个性化设置,以根据具体标准(如项目群状态、优先级、逐步升级级别等)显示问题。通过单击"项目"列中的各个项目,可以查看其相关信息。

图 6-4. 问题列表 portlet

| ▶ 问题列表          |       |        |         |     |                     |
|-----------------|-------|--------|---------|-----|---------------------|
| 項目 △            | 何题编号  | 优先级    | 逐步升级级别  | 状态  | 说明                  |
| jhg             | 30172 | Low    | Project | New | ttttttttt           |
| uyt             | 30133 | Hi gh  | Project | New | dfgjkldf            |
| uyt             | 30171 | Normal | Project | New |                     |
|                 | 30166 | Normal | Program | New | ppp                 |
| New Black Excel |       |        |         |     | 显示1至5, 共8 < >>> 量大化 |

要显示可以为"问题列表" portlet 配置的所有筛选字段的描述,请单击此 portlet 右上角的"帮助"图标。

## 项目群范围变更列表 Portlet

"项目群范围变更列表" portlet 列出与指定项目群 (图 6-5)关联的所有范围变更请求。可以在单个页面上显示此 portlet 的多个实例,以便同时 查看多个项目群及其关联的范围变更。

可以自定义"项目群范围变更列表"portlet 以根据状态、严重性、变更 请求级别等显示范围变更。通过单击"项目"列中的各个项目,可以查 看其相关信息。

#### 图 6-5. 项目群范围变更列表 portlet

| ■ 項目標范围变更列表                          |        |     |        |    |             |     | ?   | 0   |
|--------------------------------------|--------|-----|--------|----|-------------|-----|-----|-----|
| 项目 △                                 | 范围变更编号 | 优先级 | 更改请求级别 | 状态 | 说明          |     |     |     |
| ERP Upgrade                          | 30131  | 高   | 2 綟    | 新的 | ERP Upgrade |     |     |     |
| <mark>■<sub>●</sub> 导出至 Excel</mark> |        |     |        |    | 显示1至1,共1    | 上一个 | 下一个 | 量大化 |

要显示可以为"项目群范围变更列表" portlet 配置的所有筛选字段的描述,请单击此 portlet 右上角的"帮助"图标。

# 项目群风险列表 Portlet

"项目群风险列表" portlet (图 6-6)列出与所选项目群关联的所有风险。可以在页面上显示此 portlet 的多个实例,以便同时查看多个项目群及其关联的风险。

可以对"项目群风险列表" portlet 进行个性化设置,以根据状态、影响级别、概率等显示风险。

单击"项目"列中的条目可向下钻取到"项目"页面。

#### 图 6-6. 项目群风险列表 portlet

| नु प्रसिद्ध अरु |       |                |         |      |                           |  |  |  |  |  |
|-----------------|-------|----------------|---------|------|---------------------------|--|--|--|--|--|
| 項目 △            | 风险编号  | - 相本           | 影响级别    | 状态   | 说明                        |  |  |  |  |  |
|                 | 30137 | High [26-100%] | Level 1 | Open | ProgramI Issue #1         |  |  |  |  |  |
|                 | 30136 | High [26-100%] | Level 1 | New  | IT:Defect Process         |  |  |  |  |  |
| New State Excel |       |                |         |      | 显示1至2,共2 < >>> <u>最大化</u> |  |  |  |  |  |

要显示可以为"项目群风险列表" portlet 配置的所有筛选字段的描述,请 单击此 portlet 右上角的"帮助"图标。

## 项目群成本摘要 Portlet

"项目群成本摘要" portlet (图 6-7)根据项目群内容(提案、项目和资产)的汇总成本显示项目群成本运行状况概览。显示的数字包括劳动力与非劳动力成本的细目、根据基线设置的总费用以及预测成本和实际成本。

"项目群成本摘要" portlet 只有一个筛选字段,即"项目群名称"。

必须启用 HP 财务管理,并且财务摘要必须处于活动状态,此 portlet 才会显示数据。如果项目的财务摘要未处于活动状态,则使用此项目工作计划的成本信息。

| 项目群成本简要                                                      | 0        | 2 |     |
|--------------------------------------------------------------|----------|---|-----|
| 成本总览                                                         |          |   |     |
| 资金                                                           | 预测       |   | 实际  |
| 劳动力                                                          | \$0      |   | \$0 |
| 非劳动力                                                         | \$0      |   | \$0 |
| 总计                                                           | \$0      |   | \$0 |
| 运营                                                           | 预测       | 1 | 实际  |
| 劳动力 \$2.5                                                    | 500,000  |   | \$0 |
| 非劳动力                                                         | \$0      |   | \$0 |
| 总计 \$2                                                       | ,500,000 | • | \$0 |
| 项目群总计 \$2                                                    | ,500,000 | ) | \$0 |
| 成本最新截止到1/8/13 10:00:04 PM CST. 预定在1/8/13 5:00:00 PM CST更新成本。 |          |   |     |
| · } / / / / / / / / / / / / / / / / / /                      |          |   |     |

图 6-7. 项目群成本摘要 portlet

单击"挣值详细信息"可打开项目群的"挣值分析"选项卡。"挣值分析"选项卡可在项目群中的多个项目间比较成本数据,如 SPI 和 CPI。有关成本数据和公式的详细信息,请参见《HP 财务管理用户指南》。

# 自定义 Portlet

可以更改 portlet 显示的数据,同时适当更改数据的显示方式。 要自定义 portlet,请执行以下操作:

- 1. 登录到 PPM Center。
- 2. 打开显示要自定义的 portlet 的 "PPM 控制面板"页面。
- 在此 portlet 的右上角单击"编辑"图标。
   此时将打开"编辑首选项"页面。
- 4. 要更改此页面上显示的 portlet 标题,请执行以下操作:
  - a. 在此页面的顶部单击"更改标题"。 此时将打开"编辑 Portlet 标题"窗口。
  - b. 在"标题"字段中选中当前标题, 然后键入新标题。
  - c. 要保存此标题, 请单击"更改"。
- 5. 在"首选项"和"选择显示列"部分中进行任何必要的更改。

要查看 "首选项"部分中的控件描述,请返回此 portlet,然后单击右上角的 "帮 助"图标。

6. 单击"完成"。

此时 portlet 将反映上述更改。

有关使用 portlet 的详细信息,请参见《Creating Portlets and Modules》。